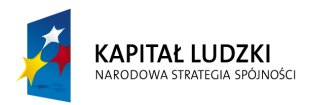

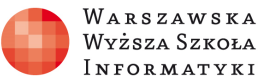

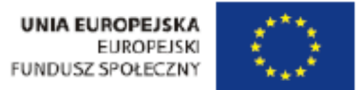

# Ćwiczenie: "Obwody prądu sinusoidalnego jednofazowego"

Opracowane w ramach projektu: "Informatyka – mój sposób na poznanie i opisanie świata" realizowanego przez Warszawską Wyższą Szkołę Informatyki.

## Zakres ćwiczenia:

- Obwody prądu sinusoidalnego jednofazowego.
- Analiza elementarnych obwodów zawierających elementy R, L i C.
- Schematy zastępcze elementów rzeczywistych R, L i C.
- Wykresy wektorowe.
- Obliczanie obwodów szeregowych, równoległych i szeregowo-równoległych RLC.
- Właściwości układów szeregowych i równoległych RC i RLC.

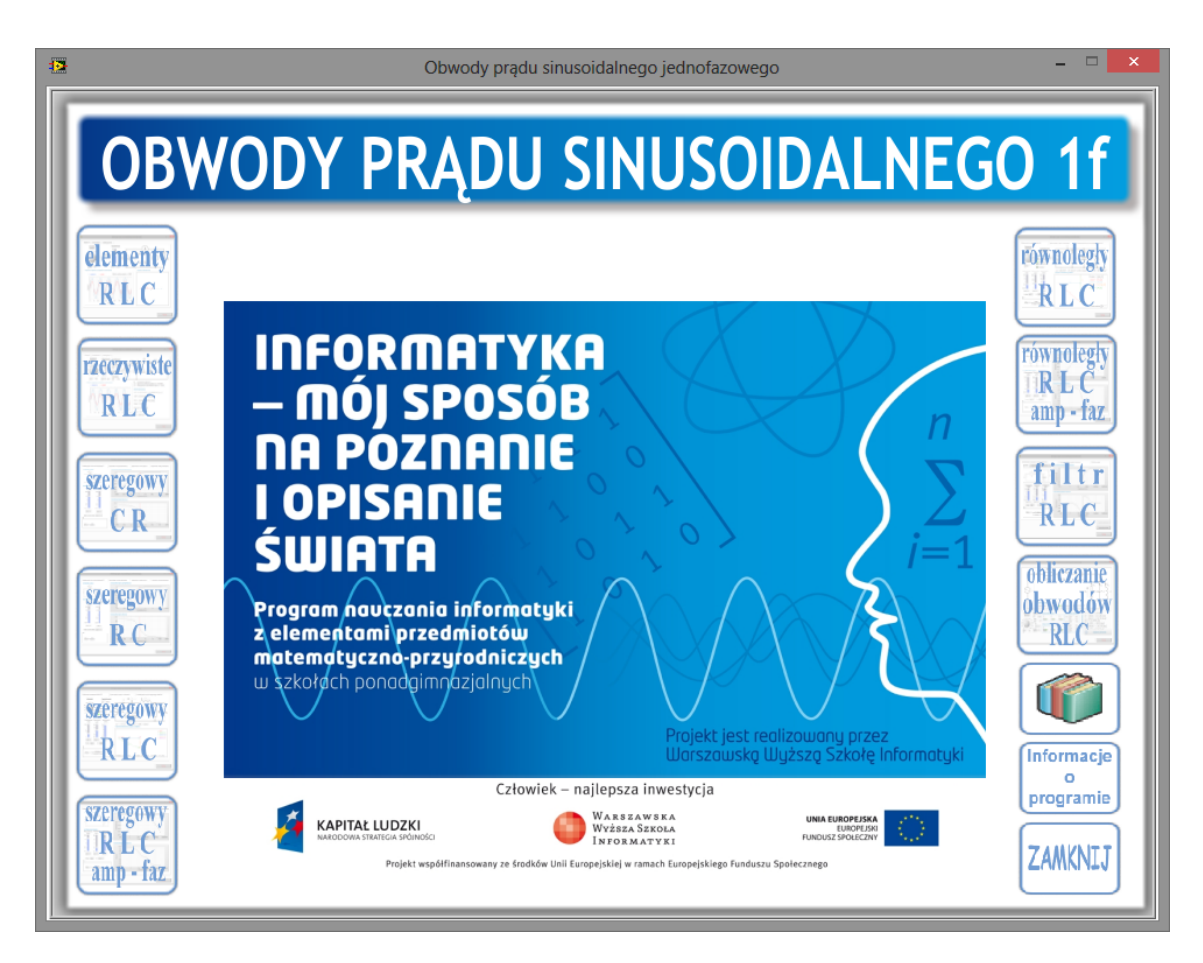

Autor: Marcin Godziemba-Maliszewski

Radom 2013

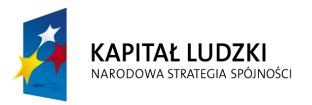

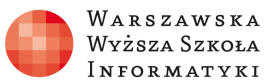

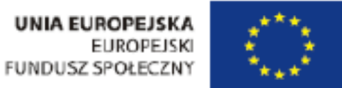

## Scenariusz prowadzenia ćwiczenia

Celem ćwiczenia jest zapoznanie się z właściwościami obwodów prądu sinusoidalnego jednofazowego zawierającego elementy R, L i C.

## 1. Analiza elementarnych obwodów zawierających elementy R, L i C.

Celem modułu jest zapoznanie się z podstawowymi elementami pasywnymi R, L i C oraz z ich wykresami wektorowymi i czasowymi.

### Rezystor

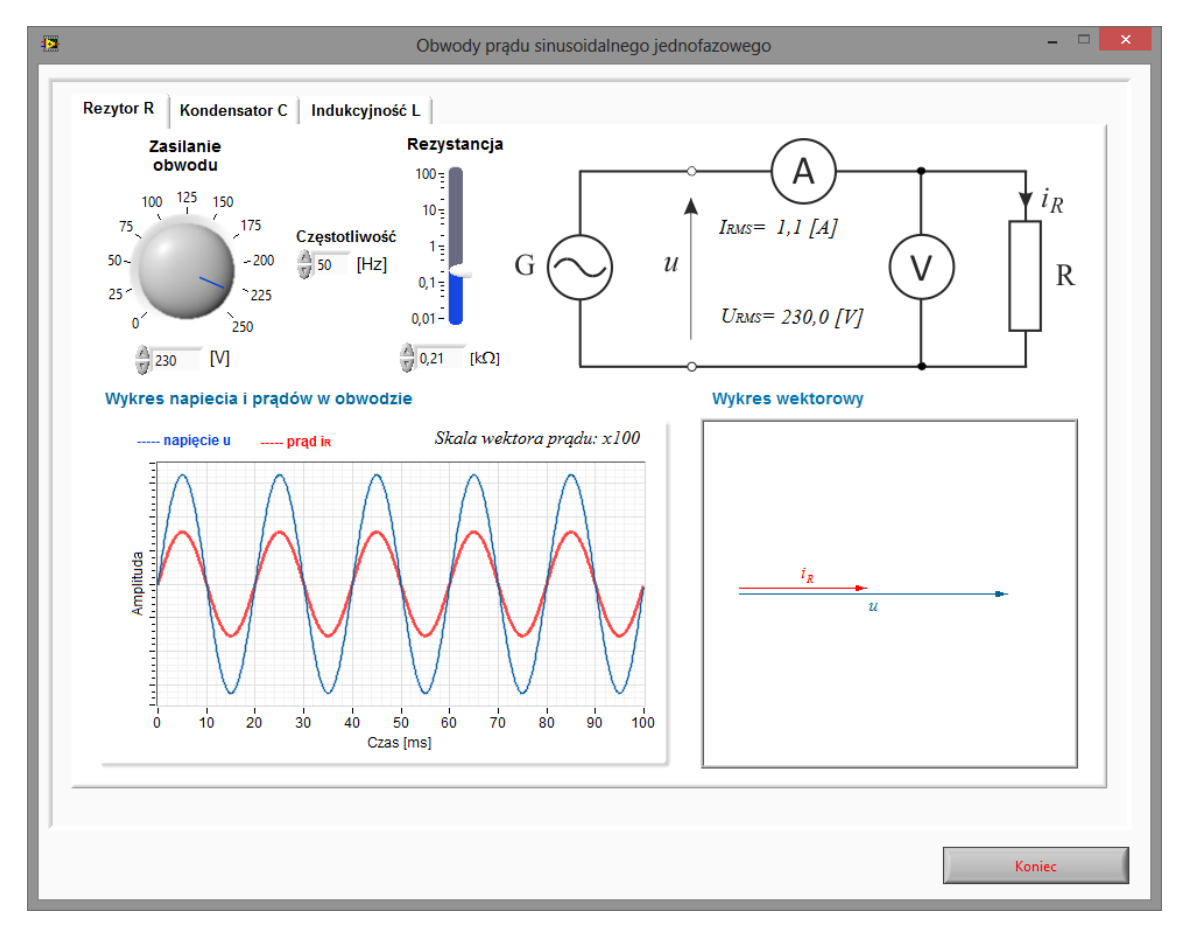

Rys.1. Wirtualny przyrząd pomiarowy do badania rezystora.

#### Zadanie 1.

Wykorzystując wirtualny przyrząd pomiarowy przedstawiony na rysunku 1 należy przeprowadzić symulację obwodu jednofazowego zawierającego element pasywny – rezystor – dla parametrów określonych przez prowadzącego ćwiczenie. Wyniki pomiarów i obliczeń należy zapisać w tabeli pomiarowej nr 1.

Tabela pomiarowa nr 1.

| I.n | Pom             | niary | Obliczenia  |       |                |  |  |
|-----|-----------------|-------|-------------|-------|----------------|--|--|
| Lp. | Lp. I [A] U [V] |       | $R[\Omega]$ | P [W] | $\cos \varphi$ |  |  |
|     |                 |       |             |       |                |  |  |

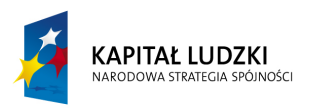

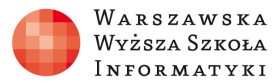

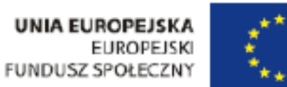

## Pojemność (kondensator).

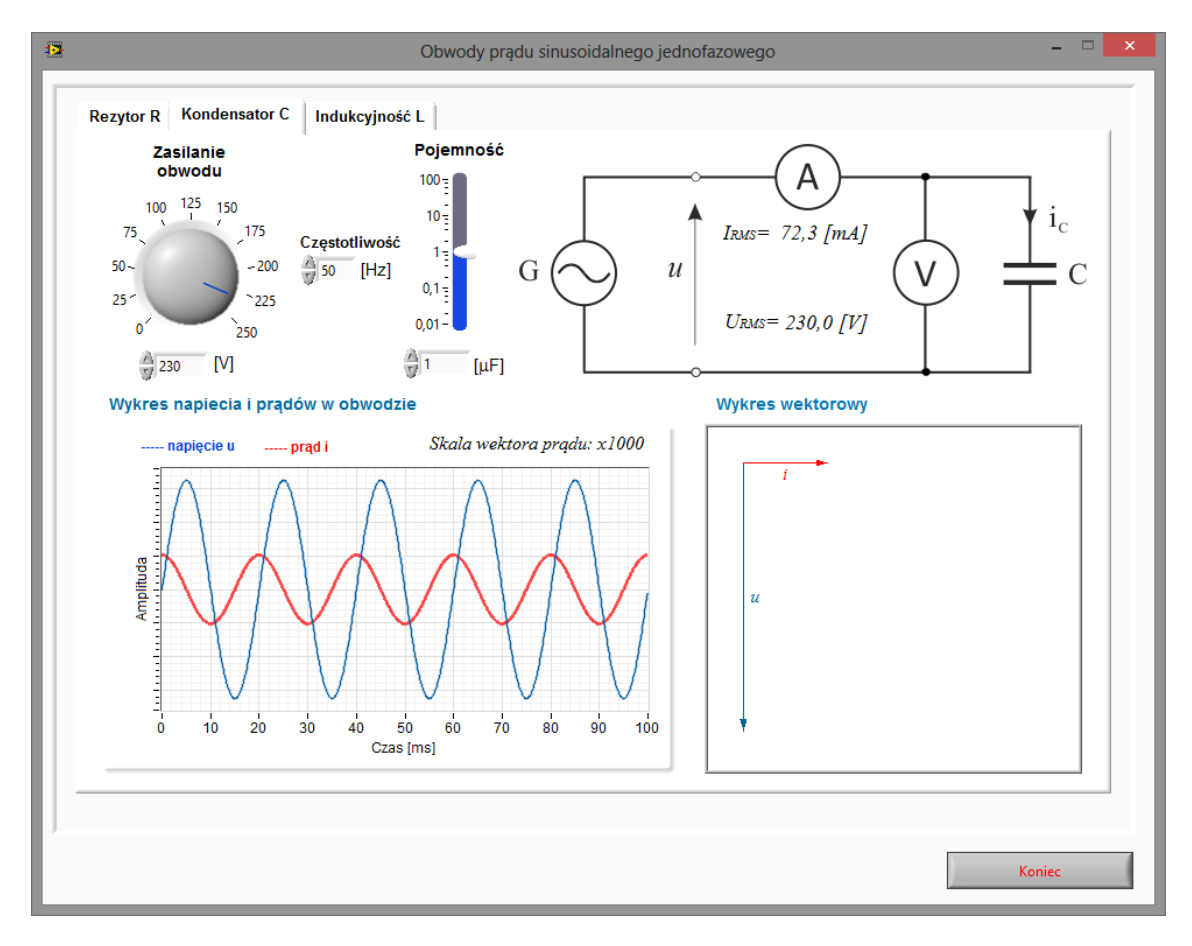

Rys.2. Wirtualny przyrząd pomiarowy do badania kondensatora.

### Zadanie 2.

Wykorzystując wirtualny przyrząd pomiarowy przedstawiony na rysunku 2 należy przeprowadzić symulację obwodu jednofazowego zawierającego kondensator dla parametrów określonych przez prowadzącego ćwiczenie. Wyniki pomiarów i obliczeń należy zapisać w tabeli pomiarowej nr 2.

Tabela pomiarowa nr 2.

| In  | Pon               | ıiary | Obliczenia  |       |                |  |
|-----|-------------------|-------|-------------|-------|----------------|--|
| Lp. | Lp. 	 I[A] 	 U[V] |       | $Z[\Omega]$ | P [W] | $\cos \varphi$ |  |
|     |                   |       |             |       |                |  |

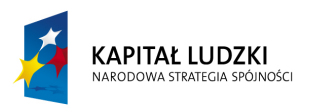

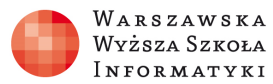

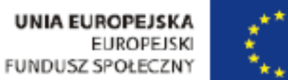

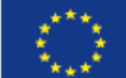

## Indukcyjność (cewka indukcyjna).

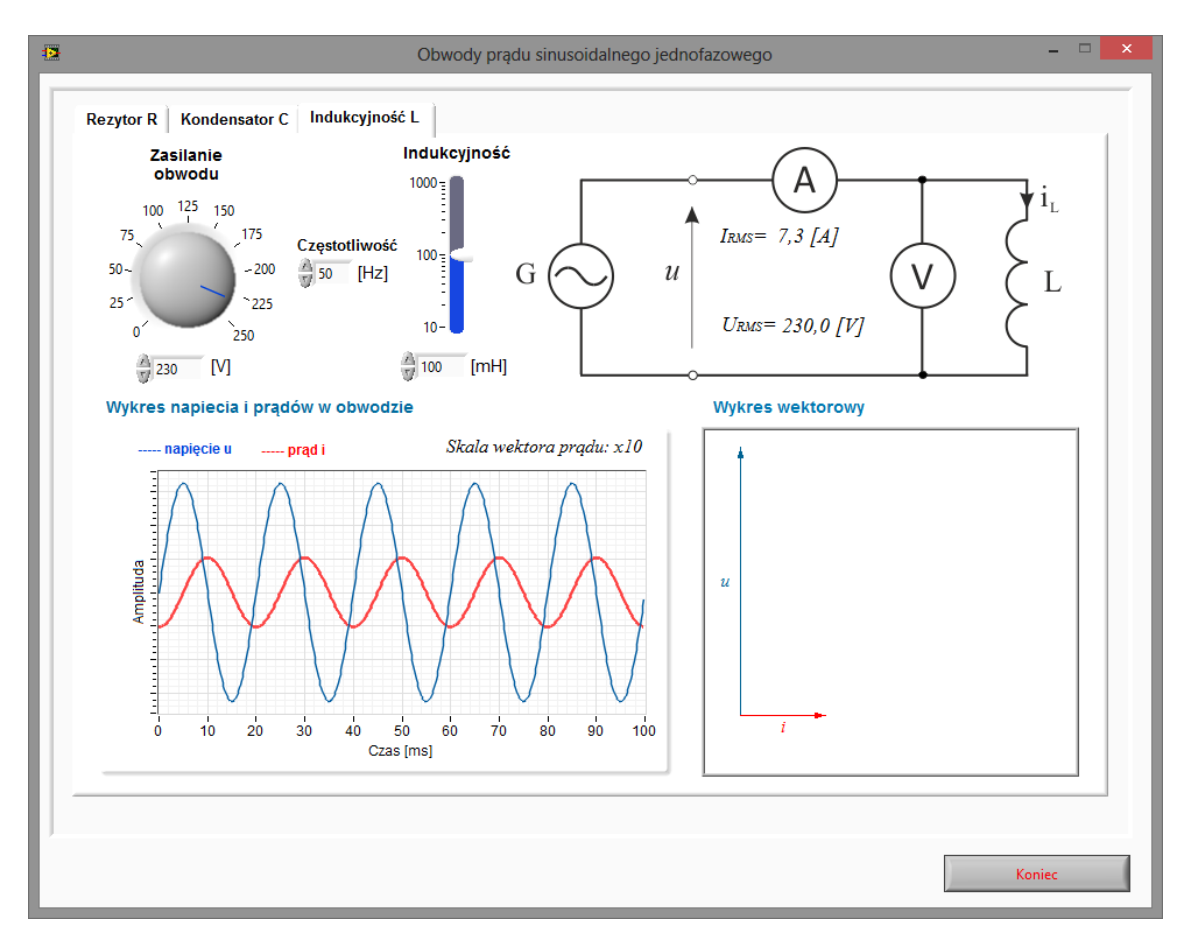

Rys.3. Wirtualny przyrząd pomiarowy do badania indukcyjności.

### Zadanie 3.

Wykorzystując wirtualny przyrząd pomiarowy przedstawiony na rysunku 3 należy przeprowadzić symulację obwodu jednofazowego zawierającego indukcyjność dla parametrów określonych przez prowadzącego ćwiczenie. Wyniki pomiarów i obliczeń należy zapisać w tabeli pomiarowej nr 3.

Tabela pomiarowa nr 3.

| In  | Pom   | iiary | Obliczenia |       |                |  |  |
|-----|-------|-------|------------|-------|----------------|--|--|
| Lp. | I [A] | U [V] | Ζ[Ω]       | P [W] | $\cos \varphi$ |  |  |
|     |       |       |            |       |                |  |  |

### Zadanie 4.

Na podstawie pomiarów i obliczeń dla poszczególnych przypadków odbiorników jednofazowych zasilanych napięciem jednofazowym sinusoidalnym należy wykonać wykresy wektorowe wszystkich prądów i napięć oraz dokonać bilansu mocy.

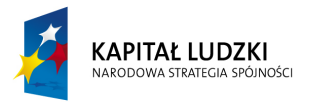

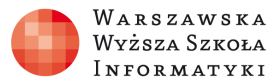

## 2. Analiza rzeczywistych elementów R, L i C w obwodach jednofazowych sinusoidalnych.

Celem modułu jest zapoznanie się z rzeczywistymi elementami R, L i C oraz z ich schematami zastępczymi, wykresami wektorowymi i czasowymi.

### **Rezystor.**

Schemat zastępczy rezystora jest reprezentowany przez szeregowo-równoległe połączenie elementów RLC reprezentujących rezystancje właściwą R, pojemność C<sub>D</sub> dielektryka zależną od technologii wykonania rezystora oraz indukcyjność doprowadzeń L<sub>D</sub>.

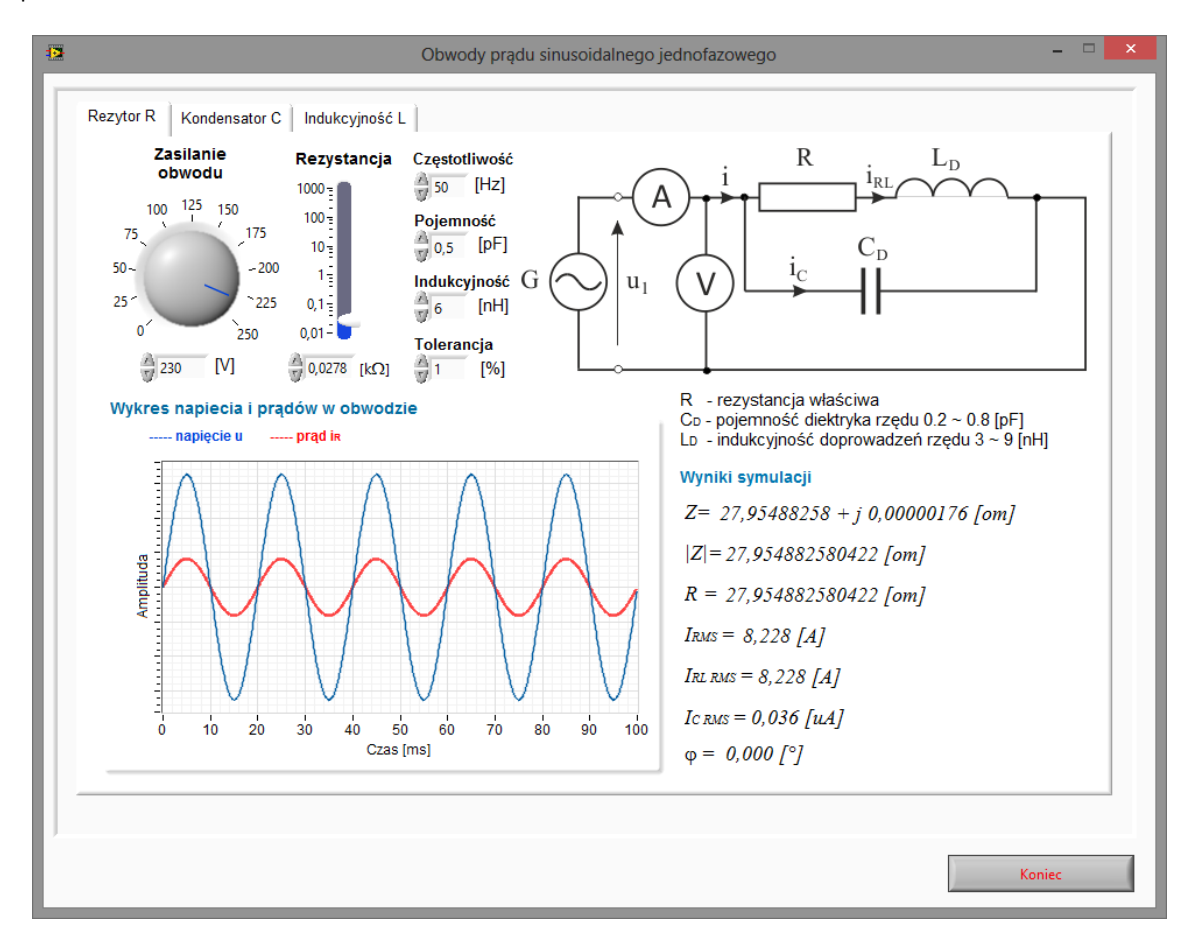

Rys.4. Wirtualny przyrząd pomiarowy do badania rezystora.

#### Zadanie 5.

Wykorzystując wirtualny przyrząd pomiarowy przedstawiony na rysunku 4 należy zaobserwować wpływ poszczególnych elementów schematu zastępczego ( $L_D$  i  $C_D$ ) na rezystancje rezystora oraz na kąt fazowy  $\phi$  pomiędzy prądem a napięciem.

#### Zadanie 6.

Wykorzystując wirtualny przyrząd pomiarowy przedstawiony na rysunku 4 należy przeprowadzić symulację obwodu jednofazowego zawierającego rezystor dla parametrów określonych przez prowadzącego ćwiczenie. Wyniki pomiarów i obliczeń należy zapisać w tabeli pomiarowej nr 4.

Tabela pomiarowa nr 4.

| I.m. |      | Pom  | iary        |        | Obliczenia |               |       |         |               |
|------|------|------|-------------|--------|------------|---------------|-------|---------|---------------|
| Lp.  | I[A] | U[A] | $I_{RL}[A]$ | Ic [A] | R [Ω]      | $ Z [\Omega]$ | P [W] | Q [var] | cos $\varphi$ |
|      |      |      |             |        |            |               |       |         |               |

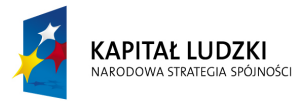

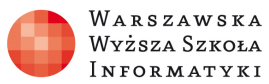

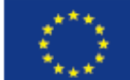

#### Zadanie 7.

Na podstawie pomiarów i obliczeń dla danych z zadania 6 należy wykonać wykresy wektorowe wszystkich prądów i napięć w układzie oraz dokonać bilansu mocy.

## Pojemność (kondensator).

Schemat zastępczy kondensatora jest reprezentowany przez szeregowo-równoległe połączenie elementów RLC reprezentujących pojemność właściwą C, upływność kondensatora reprezentowaną poprzez rezystancję R<sub>U</sub> oraz indukcyjność i rezystancję doprowadzeń L<sub>D</sub> i R<sub>D</sub> zależną od technologii wykonania kondensatora.

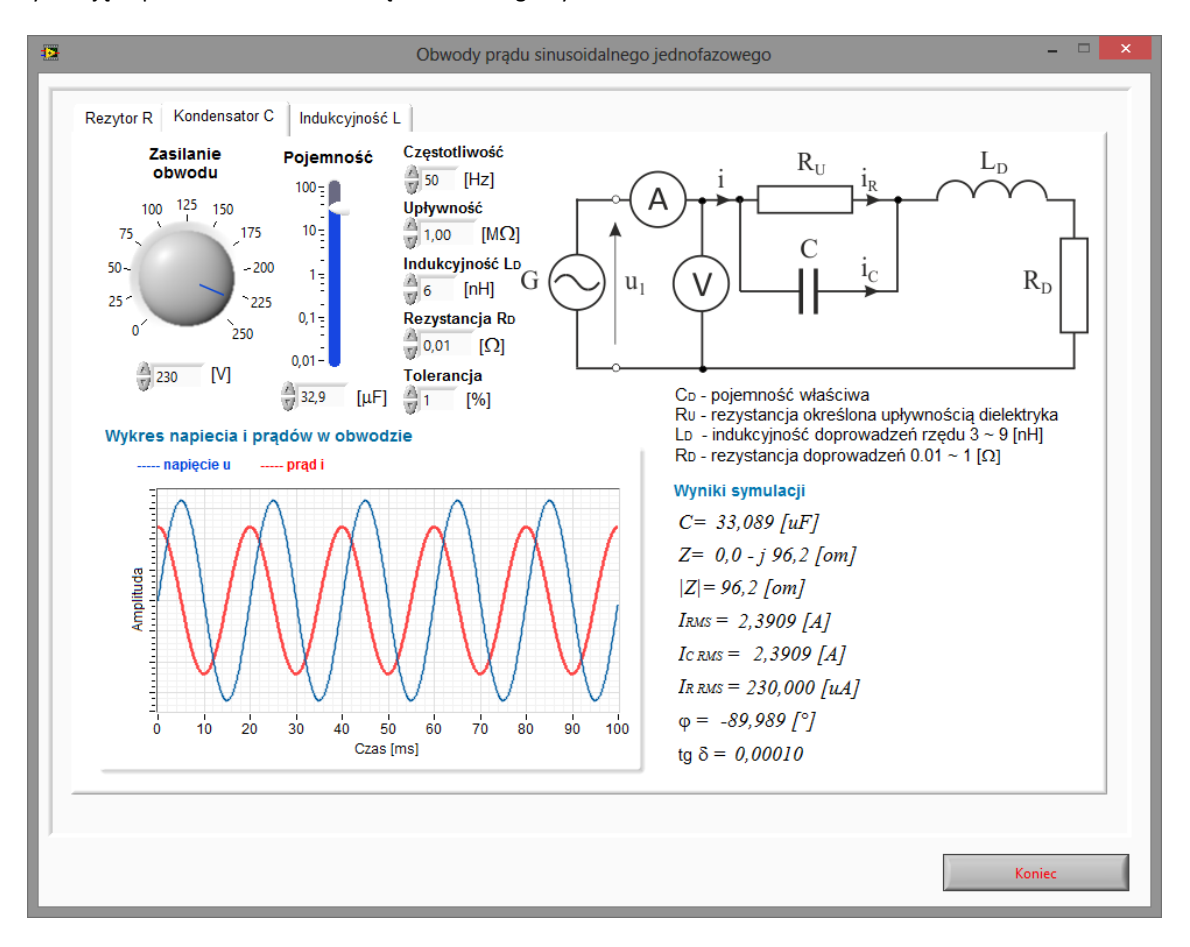

Rys.5. Wirtualny przyrząd pomiarowy do badania kondensatora.

#### Zadanie 8.

Wykorzystując wirtualny przyrząd pomiarowy przedstawiony na rysunku 5 należy zaobserwować wpływ poszczególnych elementów schematu zastępczego (R<sub>U</sub>, L<sub>D</sub> i R<sub>D</sub>) na pojemność kondensatora oraz na kąt fazowy φ pomiędzy prądem a napięciem.

#### Zadanie 9.

Wykorzystując wirtualny przyrząd pomiarowy przedstawiony na rysunku 5 należy przeprowadzić symulację obwodu jednofazowego zawierającego kondensator rzeczywisty dla parametrów określonych przez prowadzącego ćwiczenie. Wyniki pomiarów i obliczeń należy zapisać w tabeli pomiarowej nr 5.

Tabela pomiarowa nr 5.

| In  |      | Pom  | niary    |        | Obliczenia    |       |         |      |                |
|-----|------|------|----------|--------|---------------|-------|---------|------|----------------|
| Lp. | I[A] | U[A] | $I_R[A]$ | Ic [A] | $ Z [\Omega]$ | P [W] | Q [var] | tg δ | $\cos \varphi$ |
|     |      |      |          |        |               |       |         |      |                |

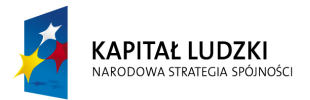

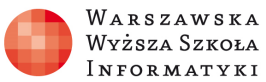

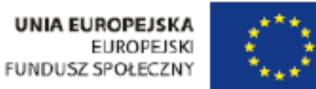

#### Zadanie 10.

Wykorzystując wirtualny przyrząd pomiarowy przedstawiony na rysunku 5 należy zaobserwować wpływ poszczególnych elementów schematu zastępczego (R<sub>U</sub>, L<sub>D</sub> i R<sub>D</sub>) na współczynnik stratności kondensatora.

#### Zadanie 11.

Na podstawie pomiarów i obliczeń dla danych z zadania 9 należy wykonać wykresy wektorowe wszystkich prądów i napięć w układzie oraz dokonać bilansu mocy.

## Indukcyjność (cewka indukcyjna).

Schemat zastępczy cewki indukcyjnej jest reprezentowany przez szeregowo-równoległe połączenie elementów RLC reprezentujących indukcyjność właściwą L, rezystancję uzwojenia cewki R oraz pojemność dielektryka C.

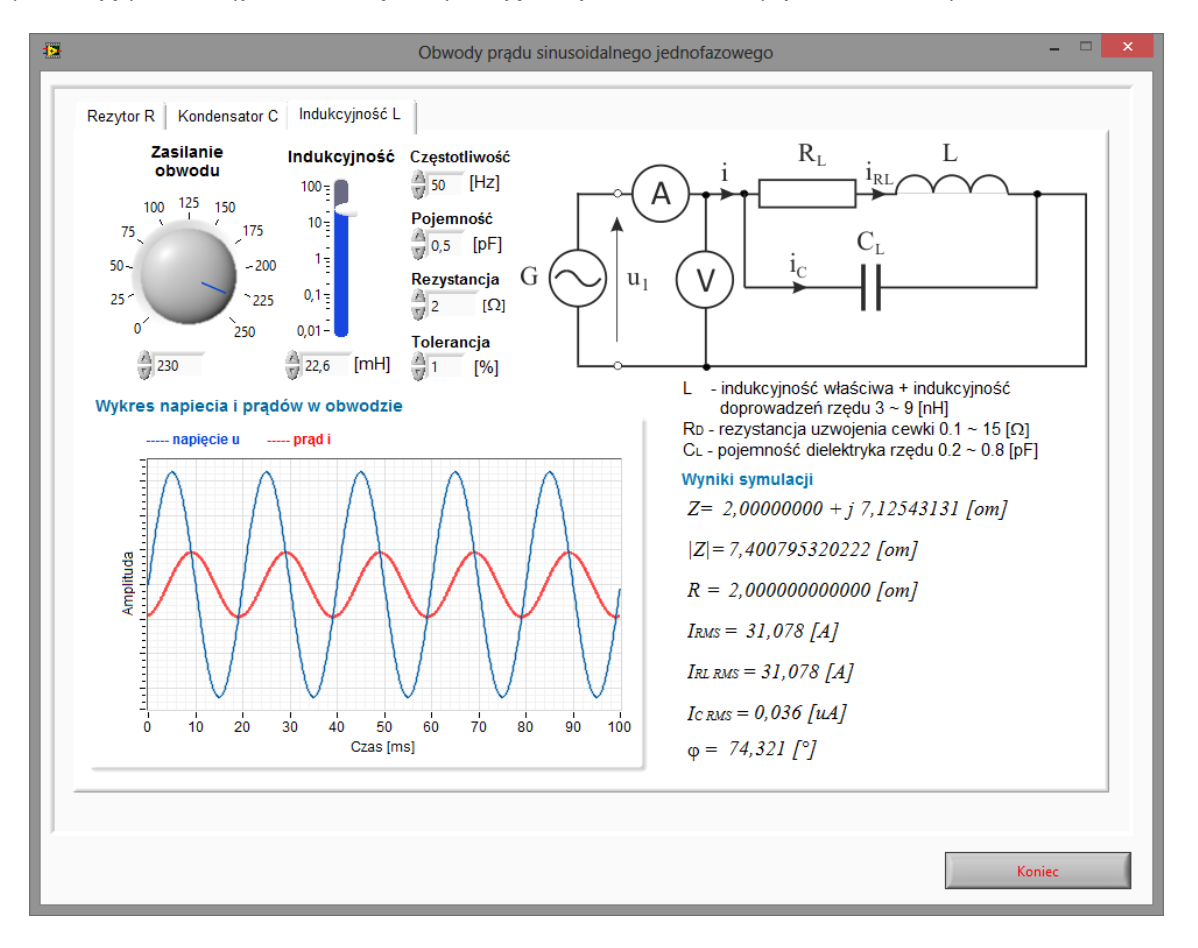

Rys.6. Wirtualny przyrząd pomiarowy do badania indukcyjności.

#### Zadanie 12.

Wykorzystując wirtualny przyrząd pomiarowy przedstawiony na rysunku 6 należy zaobserwować wpływ poszczególnych elementów schematu zastępczego ( $R_L$  i  $C_L$ ) na indukcyjność cewki oraz na kąt fazowy  $\phi$  pomiędzy prądem a napięciem.

#### Zadanie 13.

Wykorzystując wirtualny przyrząd pomiarowy przedstawiony na rysunku 6 należy przeprowadzić symulację obwodu jednofazowego zawierającego rzeczywistą cewkę indukcyjną dla parametrów określonych przez prowadzącego ćwiczenie. Wyniki pomiarów i obliczeń należy zapisać w tabeli pomiarowej nr 6.

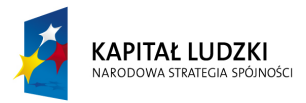

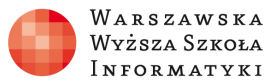

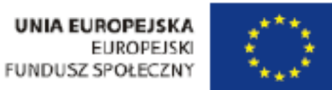

Tabela pomiarowa nr 6.

| In  |      |      | Pomia       | ury .    |       | Obliczenia    |       |         |                |
|-----|------|------|-------------|----------|-------|---------------|-------|---------|----------------|
| Lp. | I[A] | U[A] | $I_{RL}[A]$ | $I_C[A]$ | R [Ω] | $ Z [\Omega]$ | P [W] | Q [var] | $\cos \varphi$ |
|     |      |      |             |          |       |               |       |         |                |

Zadanie 14.

Na podstawie pomiarów i obliczeń dla danych z zadania 13 należy wykonać wykresy wektorowe wszystkich prądów i napięć w układzie oraz dokonać bilansu mocy.

## 3. Właściwości układów zawierających elementy R, L i C.

Celem modułu jest zapoznanie się z podstawowymi właściwościami układów zawierających elementy pasywne R, L i C oraz z ich charakterystykami czasowymi i wykresami wektorowymi

## Charakterystyki amplitudowe i fazowe układu RC.

Celem modułu jest poznanie charakterystyk częstotliwościowych różniczkującego i całkującego układu RC. Układy RC mogą być traktowane, jako elementarne układy filtrów dolno i górno przepustowych. W trakcie wykonywania ćwiczeń należy zaobserwować jak wpływa zmiana parametrów R i C na pasmo przenoszenia filtru.

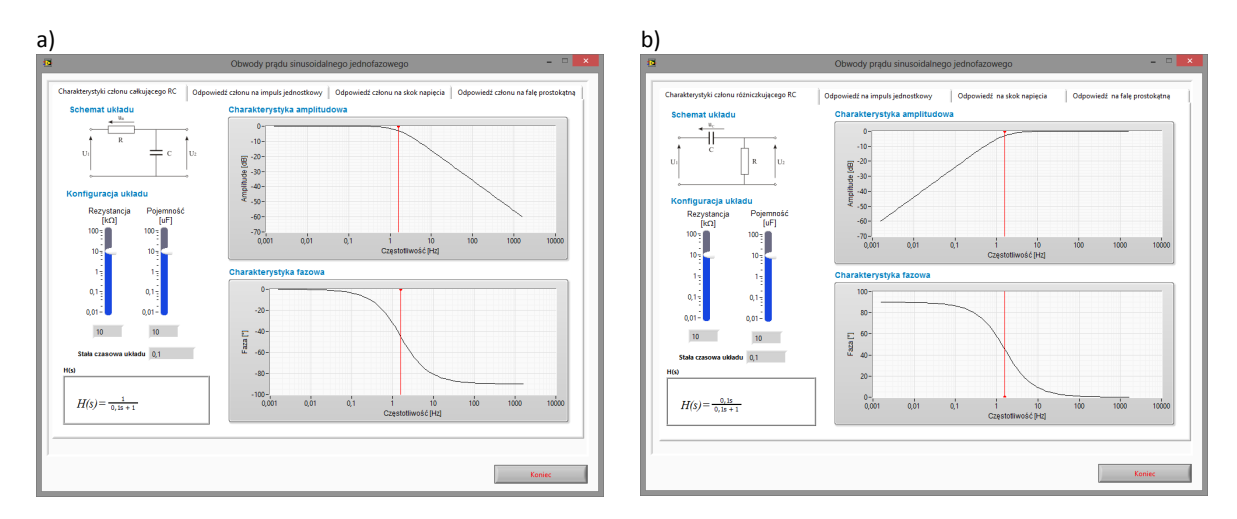

Rys. 7. Układ do wyznaczania charakterystyk częstotliwościowych całkującego a) i różniczkującego b) układu RC.

#### Zadanie 15.

Wykorzystując wirtualny przyrząd pomiarowy przedstawiony na rysunku 7a należy zaobserwować charakterystyki częstotliwościowe (amplitudowe i fazowe) całkującego (filtr dolnoprzepustowy) układu RC. Wyznaczyć częstotliwości graniczne dla kilku stałych czasowych układu: 10, 0.1, 0.001 i 0.00001 s. Dane zapisać w tabeli pomiarowej nr 7.

Tabela pomiarowa nr 7.

| Lp. | $R[k\Omega]$                 | C [µF] | T [s] | fgr [ Hz] | H(s) |  |  |  |
|-----|------------------------------|--------|-------|-----------|------|--|--|--|
|     |                              |        |       |           |      |  |  |  |
|     | $f_{gr} = \frac{1}{2\pi RC}$ |        |       |           |      |  |  |  |

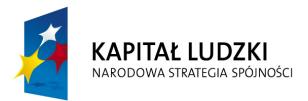

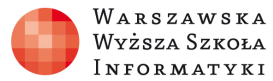

## Zadanie 16.

Wykorzystując wirtualny przyrząd pomiarowy przedstawiony na rysunku 7b należy zaobserwować charakterystyki częstotliwościowe (amplitudowe i fazowe) różniczkującego (filtr górnoprzepustowy) układu RC. Wyznaczyć częstotliwości graniczne dla kilku stałych czasowych układu: 10, 0.1, 0.001 i 0.00001 s. Dane zapisać w tabeli pomiarowej nr 8.

Tabela pomiarowa nr 8.

| Lp. | $R[k\Omega]$                | C [µF] | T [s] | f <sub>gr</sub> [ Hz] | H(s) |  |  |
|-----|-----------------------------|--------|-------|-----------------------|------|--|--|
|     |                             |        |       |                       |      |  |  |
|     | $f_{ar} = \frac{1}{2 - PC}$ |        |       |                       |      |  |  |

## Pobudzenie układu impulsem jednostkowym.

Celem modułu jest zaobserwowanie sposobu całkowania lub różniczkowania sygnału wejściowego przez układ RC.

W trakcie ćwiczenia należy zaobserwować następujące właściwości odpowiedzi na skok jednostkowy:

- przebieg otrzymany w wyniku odpowiedzi ma charakter wykładniczy,
- styczna wyprowadzona z punktu U<sub>M</sub> przecina oś czasu w punkcie t = T, a więc nachylenie przebiegu wyjściowego w chwili t = 0+ jest proporcjonalne do  $\frac{U_M}{T}$ ,
- amplituda przebiegu wynosi U<sub>M</sub>, maleje do 90% wartości początkowej w chwili t ≈ 0,1T, i do 10% w chwili t ≈ 2,3T,
- sygnał wyjściowy maleje do 1% wartości po około 4,6T.

#### Zadanie 17.

Dla parametrów zapisanych w tabeli pomiarowej nr 7 zaobserwować sposób całkowania odpowiedzi układu na impuls jednostkowy. Dane pomiarowe zapisać w tabeli pomiarowej nr 9. Należy wyznaczyć czasy  $T_{10\%}$  dla 0.1 UM oraz  $T_{90\%}$  dla 0.9UM. Wynik należy zapisać w tabeli pomiarowej nr 9 oraz wyznaczyć czas  $\Delta T = T_{90\%} - T_{10\%}$ 

Tabela pomiarowa nr 9.

| Lp. | $R [k\Omega]$ | C [µF] | T [s] | fgr [ Hz] | H(s) | T <sub>10%</sub> [s] | T90%[s] | $\Delta T = T_{90\%} T_{10\%}[s]$ | $\Delta T/T$ |
|-----|---------------|--------|-------|-----------|------|----------------------|---------|-----------------------------------|--------------|
|     |               |        |       |           |      |                      |         |                                   |              |

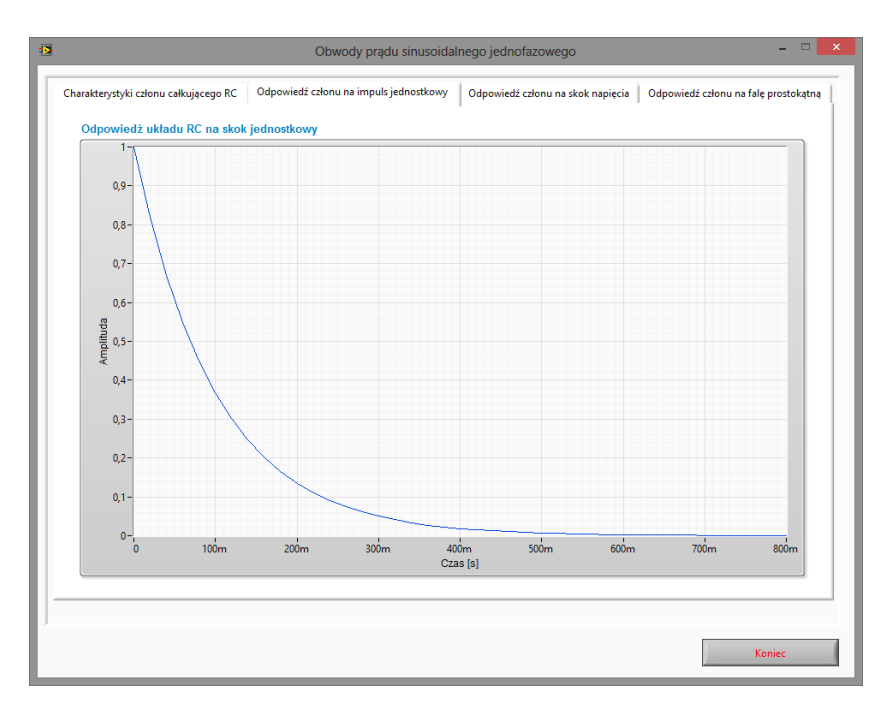

Rys. 8. Wyznaczanie odpowiedzi układu na skok jednostkowy.

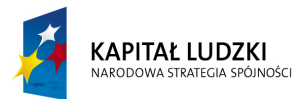

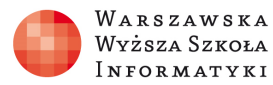

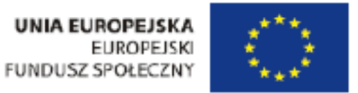

Z wykresu należy wyznaczyć stałą czasową układu oraz czasy T10 ( $\approx 0,1\tau$ ) i T90 ( $\approx 2,3\tau$ ) przypadające odpowiednio dla 0,9 U<sub>m</sub> oraz 0,1 U<sub>m</sub>. Sposób wyznaczania wartości przedstawiono na poniższym rysunku:

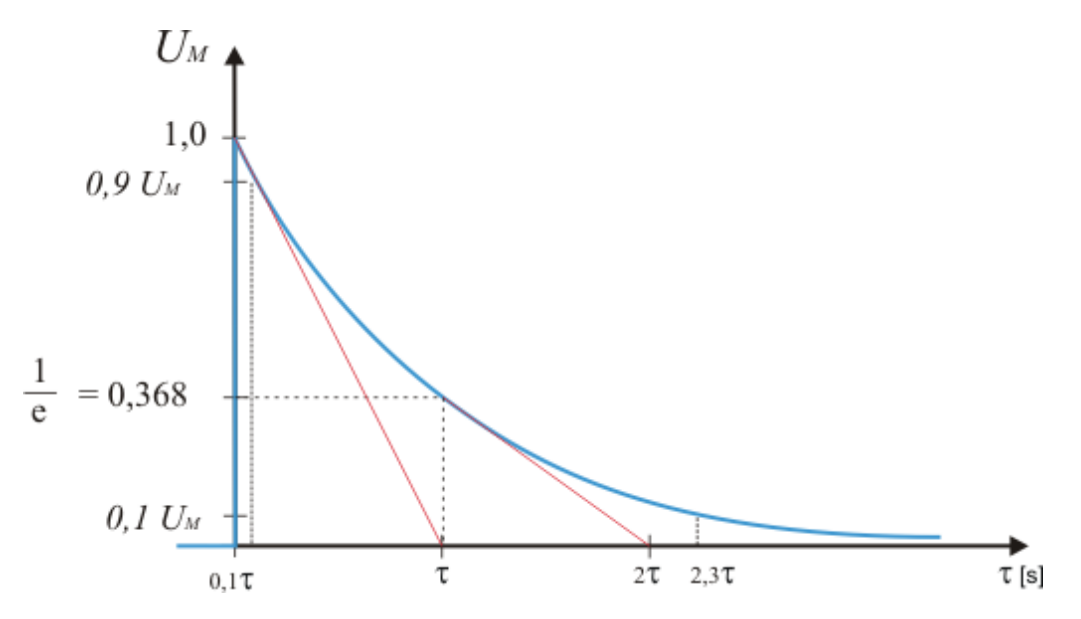

Rys.9. Graficzne wyznaczanie stałej czasowej układu całkującego oraz czasów T10 i T90.

#### Zadanie 18.

Dla parametrów zapisanych w tabeli pomiarowej nr 8 zaobserwować sposób różniczkowania odpowiedzi układu na impuls jednostkowy. Dane pomiarowe zapisać w tabeli pomiarowej nr 10. Należy wyznaczyć czasy  $T_{10\%}$  dla 0.1 UM oraz  $T_{90\%}$  dla 0.9UM. Wynik należy zapisać w tabeli pomiarowej oraz wyznaczyć czas  $\Delta T=T_{90\%}-T_{10\%}$ 

Tabela pomiarowa nr 10.

| Lp. | $R[k\Omega]$ | C [µF] | T [s] | fgr [Hz] | H(s) | T10% [s] | T90%[s] | $\Delta T = T_{90\%} - T_{10\%}[s]$ | $\Delta T/T$ |
|-----|--------------|--------|-------|----------|------|----------|---------|-------------------------------------|--------------|
|     |              |        |       |          |      |          |         |                                     |              |

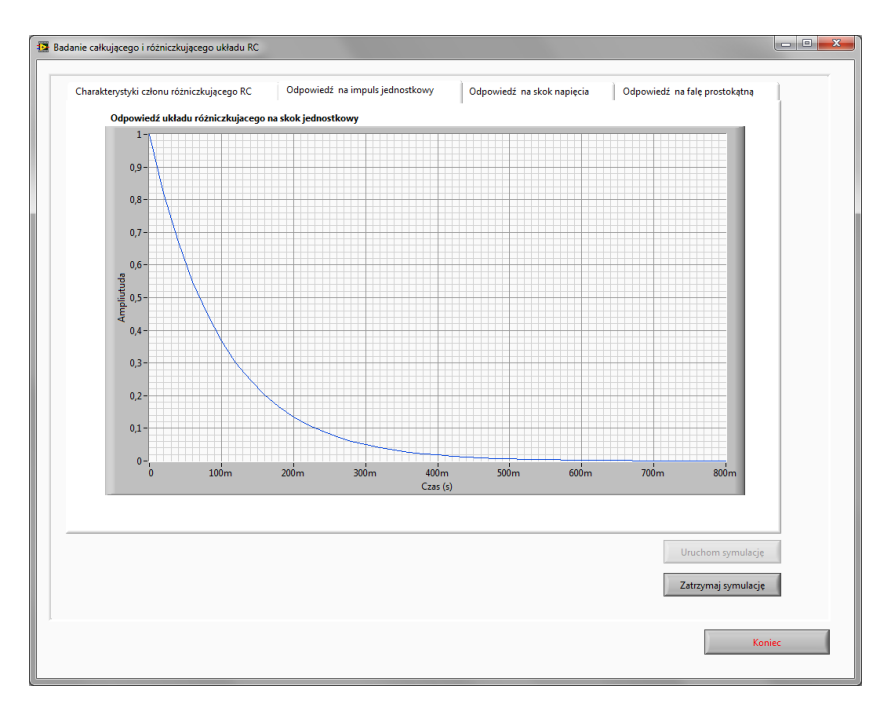

Rys. 10. Wyznaczanie odpowiedzi układu na skok jednostkowy.

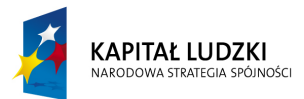

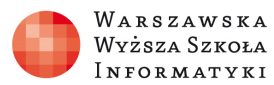

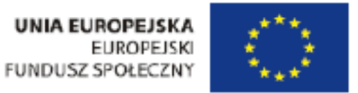

Z wykresu należy wyznaczyć stałą czasową układu oraz czasy T10 ( $\approx 0,1\tau$ ) i T90 ( $\approx 2,3\tau$ ) przypadające odpowiednio dla 0,9 U<sub>m</sub> oraz 0,1 U<sub>m</sub>. Sposób wyznaczania wartości przedstawiono na poniższym rysunku:

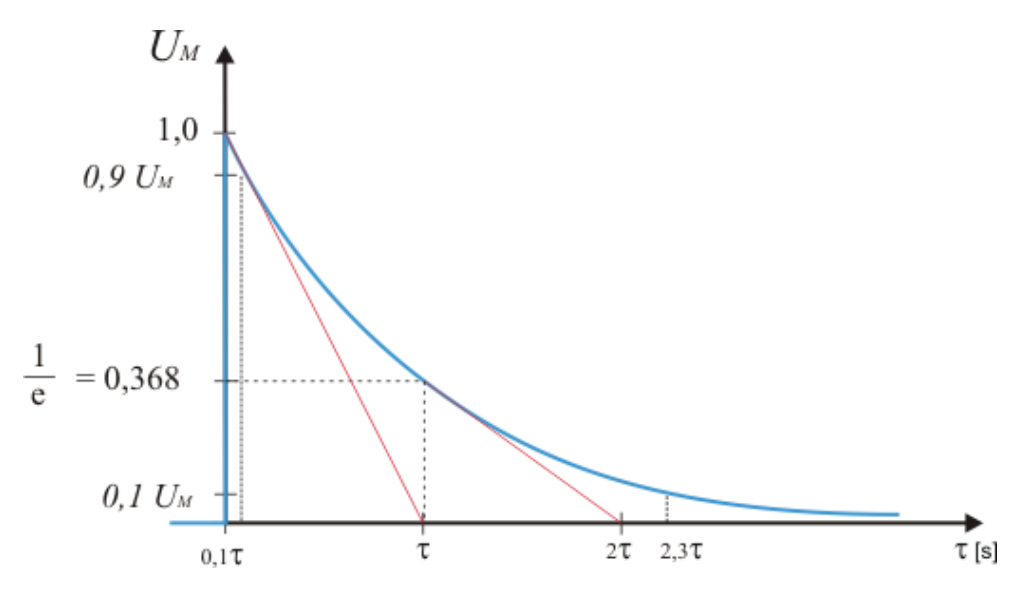

Rys. 11. Wyznaczanie stałej czasowej układu oraz czasów T10 i T90.

## Odpowiedź układu na skok napięcia.

Celem modułu jest zaobserwowanie procesu całkowania lub różniczkowania układu RC. Układy RC mogą być traktowane, jako elementarne układy filtrów dolno i górno przepustowych lub elementów sterowania wykorzystujące owe własności.

### Zadanie 19.

Wykorzystując przyrząd wirtualny pokazany na rysunku 12 zaobserwować proces całkowania skoku napięcia przez układ RC. Jest to przypadek analogiczny do odpowiedzi na skok jednostkowy z tym, że pokazuje sposób ładowania się kondensatora do wartości napięcia  $U_M$ .

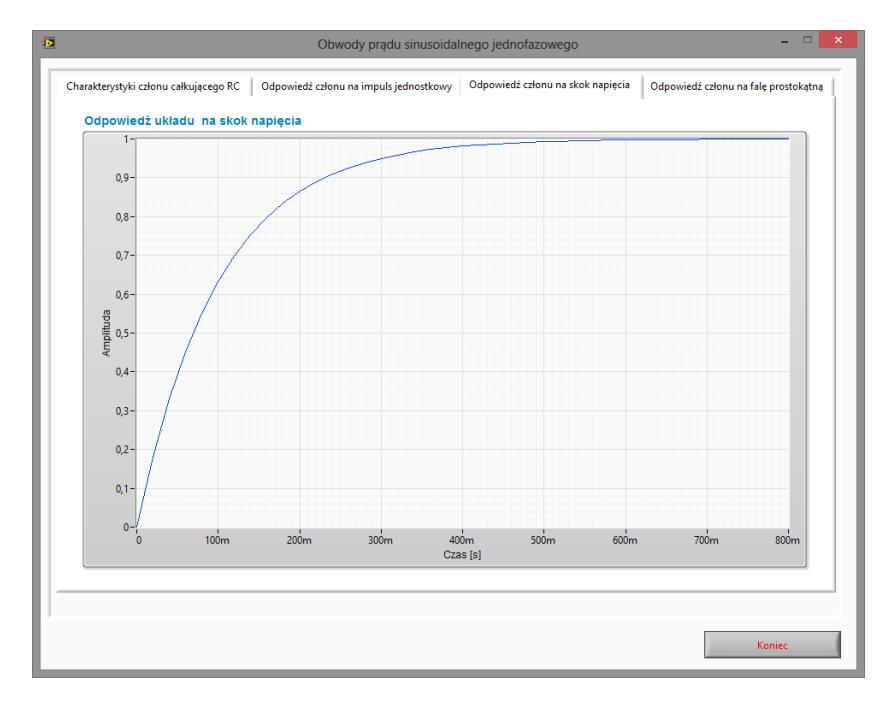

Rys. 12. Wyznaczanie odpowiedzi układu na skok napięcia.

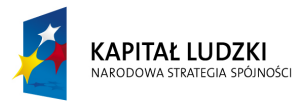

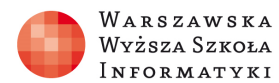

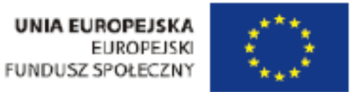

Dla parametrów zapisanych w tabeli pomiarowej nr 7 należy wyznaczyć czasy T<sub>10%</sub> dla 0.1 UM oraz T<sub>90%</sub> dla 0.9UM. Wynik należy zapisać w tabeli pomiarowej nr 11 oraz wyznaczyć czas  $\Delta T = T_{90\%} - T_{10\%}$ 

| Tabela | abela pomiarowa nr 11. Wyznaczenie parametrów czasowych różniczkującego układu RC. |        |       |                      |      |          |         |                                      |              |
|--------|------------------------------------------------------------------------------------|--------|-------|----------------------|------|----------|---------|--------------------------------------|--------------|
| Lp.    | $R[k\Omega]$                                                                       | C [µF] | T [s] | f <sub>gr</sub> [Hz] | H(s) | T10% [s] | T90%[s] | $\Delta T = T_{90\%} - T_{10\%} [s]$ | $\Delta T/T$ |
|        |                                                                                    |        |       |                      |      |          |         |                                      |              |

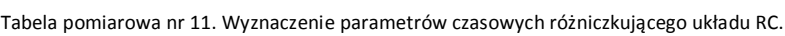

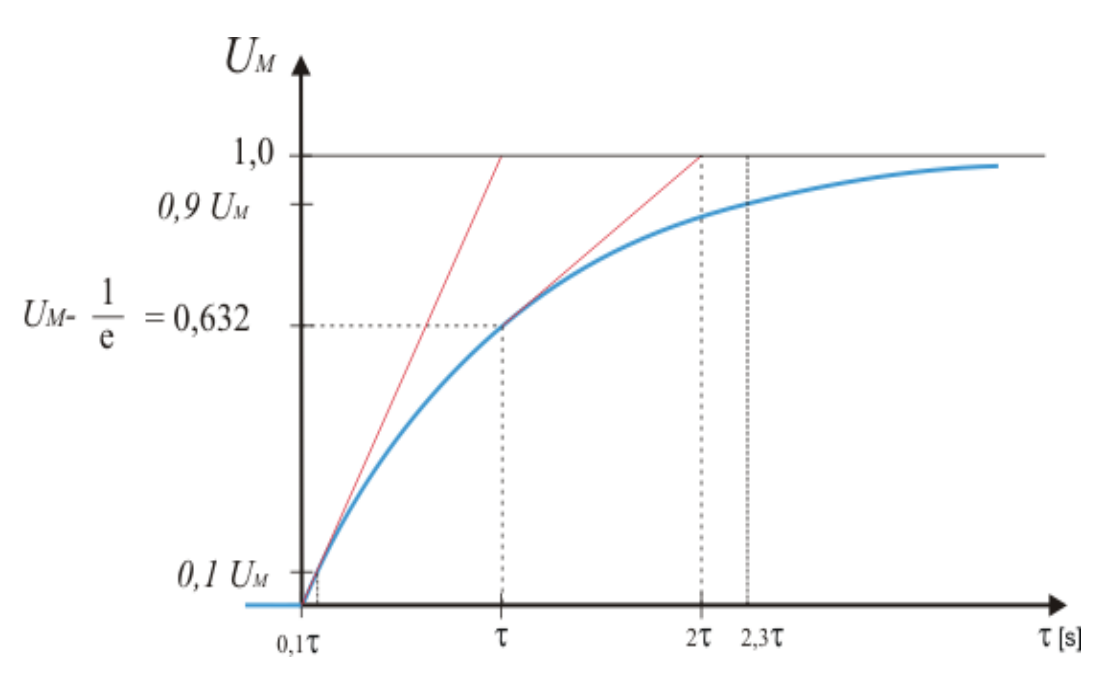

Rys.13. Wyznaczanie stałej czasowej układu oraz czasów T10 i T90.

### Zadanie 20.

Wykorzystując przyrząd wirtualny pokazany na rysunku 14 zaobserwować proces różniczkowania skoku napięcia przez układ RC. Jest to przypadek analogiczny do odpowiedzi na skok jednostkowy i pokazuje sposób ładowania się kondensatora do wartości napięcia U<sub>M</sub>.

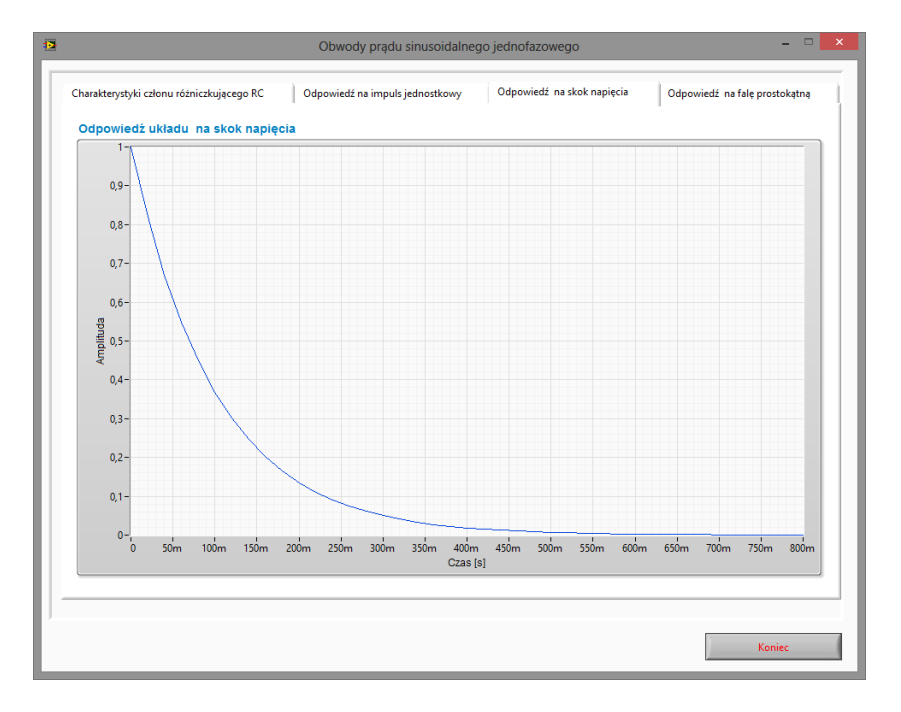

Rys. 14. Wyznaczanie odpowiedzi układu na skok napięcia.

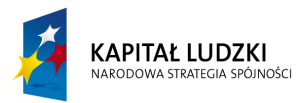

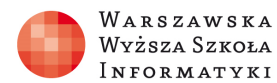

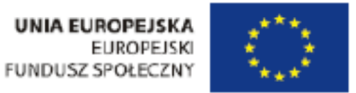

Dla parametrów zapisanych w tabeli pomiarowej nr 8 należy wyznaczyć czasy  $T_{10\%}$  dla 0.1 UM oraz  $T_{90\%}$  dla 0.9UM. Wynik należy zapisać w tabeli pomiarowej nr 12 oraz wyznaczyć czas  $\Delta T = T_{90\%}$ - $T_{10\%}$ 

| Tabela pomiarowa nr 12. Wyznaczenie parametrów | v czasowych różniczkującego układu RC |
|------------------------------------------------|---------------------------------------|
|------------------------------------------------|---------------------------------------|

|     |              |        |       |          | • · · ] • · · · • = · · · • ] • · • 8 |          |         |                                    |              |
|-----|--------------|--------|-------|----------|---------------------------------------|----------|---------|------------------------------------|--------------|
| Lp. | $R[k\Omega]$ | C [µF] | T [s] | fgr [Hz] | H(s)                                  | T10% [s] | T90%[s] | $\Delta T = T_{90\%} T_{10\%} [s]$ | $\Delta T/T$ |
|     |              |        |       |          |                                       |          |         |                                    |              |
|     |              |        |       |          |                                       |          |         |                                    |              |

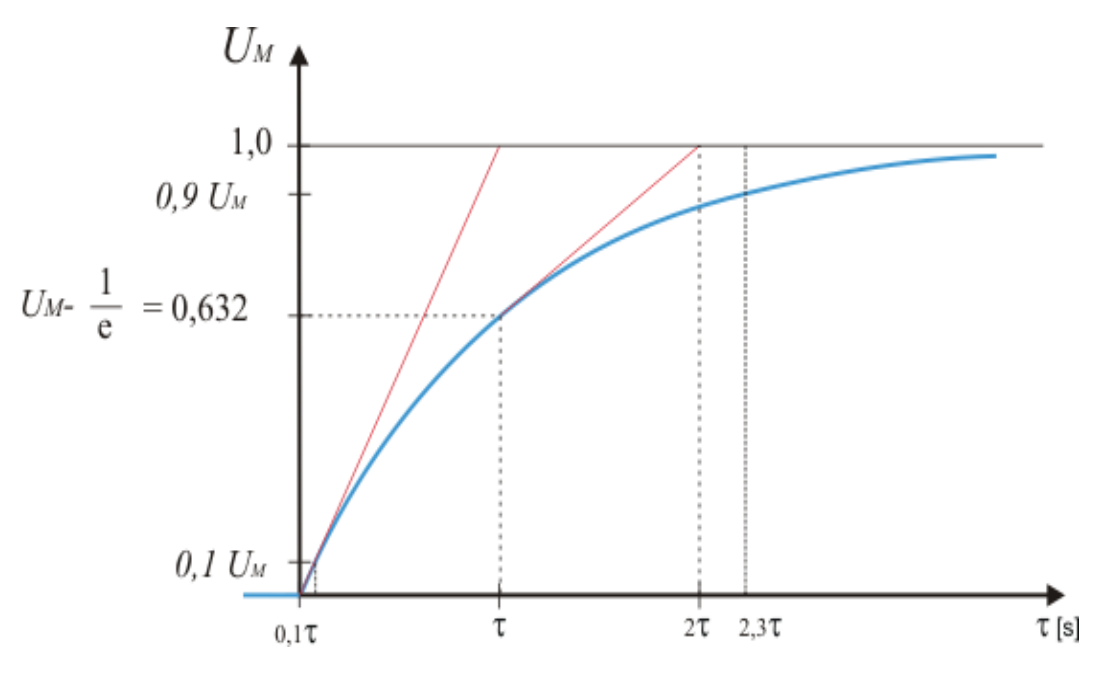

Rys.15. Wyznaczanie stałej czasowej układu oraz czasów T10 i T90.

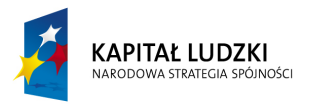

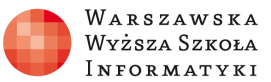

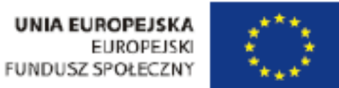

## Pobudzenie układu falą prostokątną.

Celem modułu jest zaobserwowanie procesu całkowania bądź różniczkowania sygnału wejściowego, jakim jest fala prostokątna.

#### Zadanie 21.

Określić wielokrotność stałej czasowej oraz częstotliwość przebiegu, dla której proces całkowania osiąga 99%. Pomiary przeprowadzić dla układów o parametrach określonych w tabeli pomiarowej nr 7. Spróbować dobrać inne parametry R i C tak, aby f<sub>gr</sub> i stała czasowa T zostały zachowane.

| Tabela pomiarowa nr 13. | Wyznaczenie parametrów | czasowych układu RC. |
|-------------------------|------------------------|----------------------|
|                         | vyznaczenie parametrow | czusowych akiada ke. |

| Lp | ). | $R_1 [k\Omega]$ | $C_{I} [\mu F]$ | $R_2[k\Omega]$ | $C_2 [\mu F]$ | T [s] | fgr [Hz] | H(s) | T99% [s] | $F_{fp}$ [Hz] |
|----|----|-----------------|-----------------|----------------|---------------|-------|----------|------|----------|---------------|
|    |    |                 |                 |                |               |       |          |      |          |               |

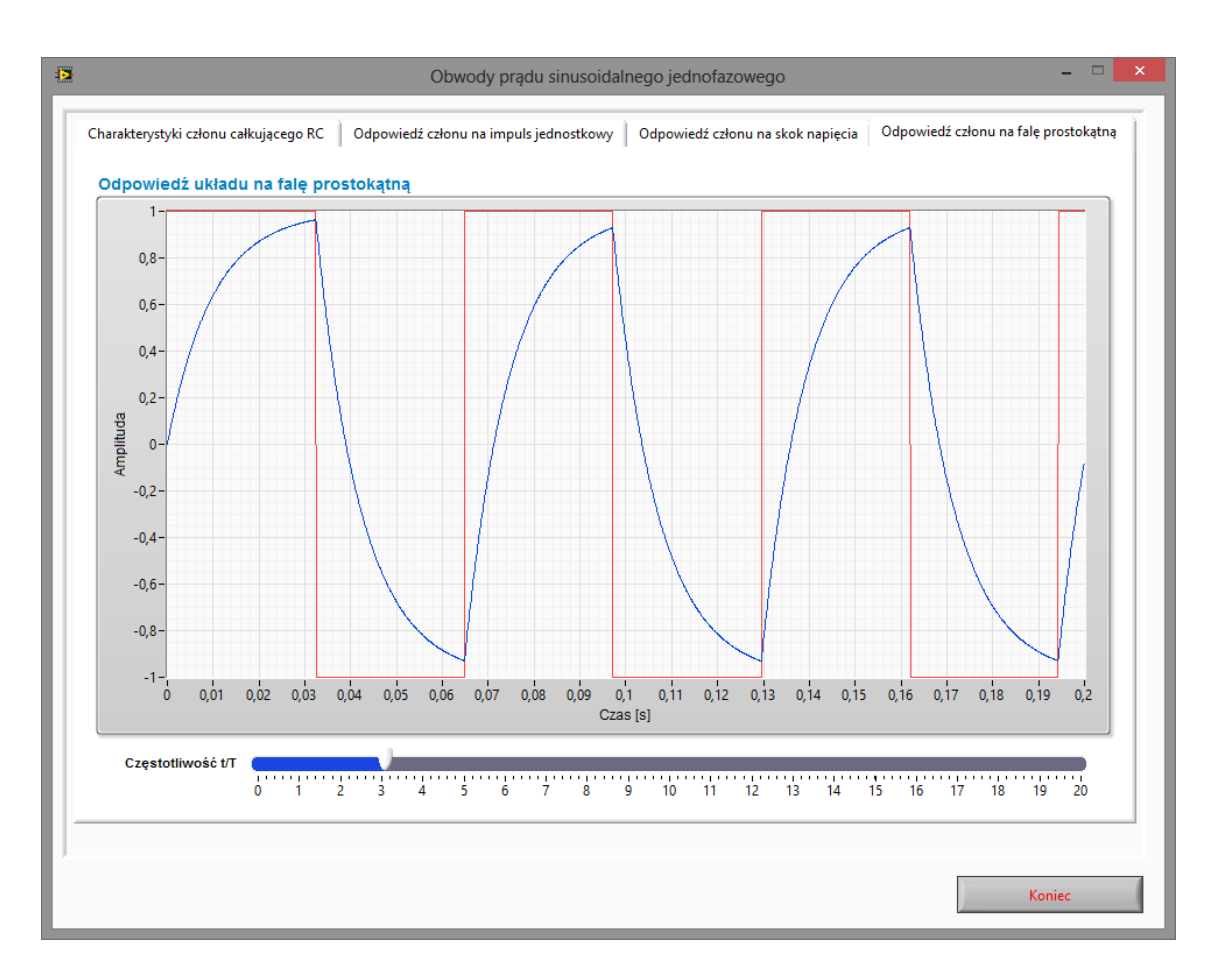

#### Rys. 16. Odpowiedź układu na pobudzenie falą prostokątną.

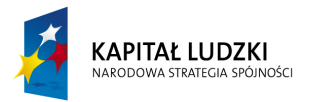

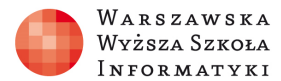

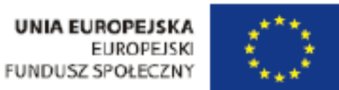

#### Zadanie 22.

Określić wielokrotność stałej czasowej oraz częstotliwość przebiegu, dla której proces różniczkowania osiąga 99%. Pomiary przeprowadzić dla układów o parametrach określonych w tabeli pomiarowej nr 8. Spróbować dobrać inne parametry R i C tak, aby fgr i stała czasowa T zostały zachowane.

Tabela pomiarowa nr 14. Wyznaczenie parametrów czasowych układu RC.

| Lp. | $R_1 [k\Omega]$ | $C_{I} [\mu F]$ | $R_2[k\Omega]$ | $C_2 [\mu F]$ | T[s] | fgr [Hz] | H(s) | T99% [s] | F <sub>fp</sub> [Hz] |
|-----|-----------------|-----------------|----------------|---------------|------|----------|------|----------|----------------------|
|     |                 |                 |                |               |      |          |      |          |                      |

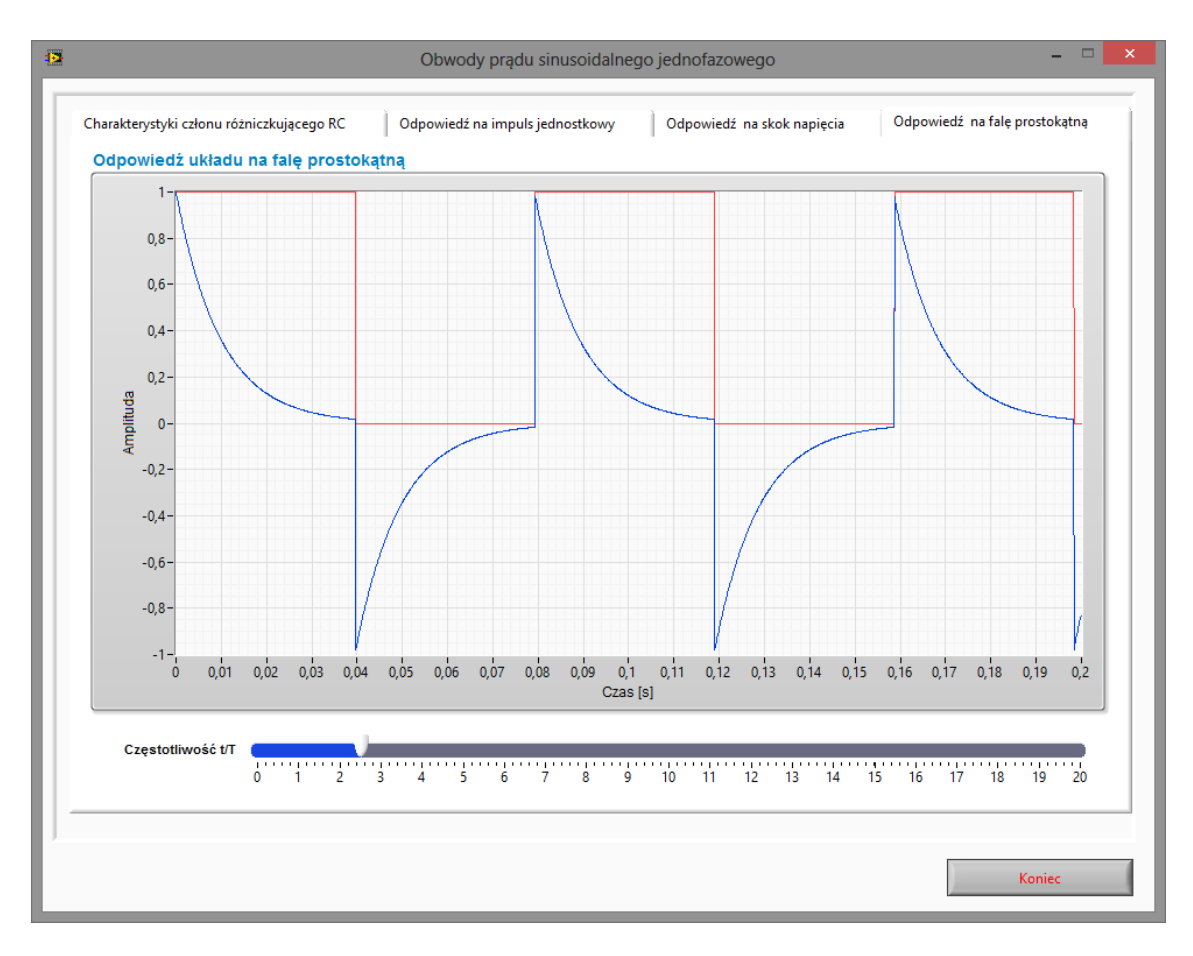

Rys. 17. Odpowiedź układu na pobudzenie falą prostokątną.

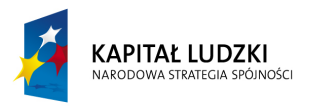

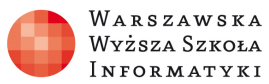

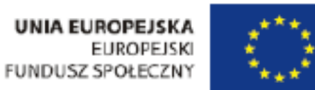

## Szeregowy układ RLC.

Celem modułu jest zapoznanie się z szeregowym układem RLC oraz wykresami wektorowymi i czasowymi napięć i prądów w obwodzie. Symulator umożliwia obserwację poszczególnych właściwości układu RLC w zależności od nastawionych parametrów symulacji obwodu. Symulator sygnalizuje pojawienie się rezonansu napięć w obwodzie.

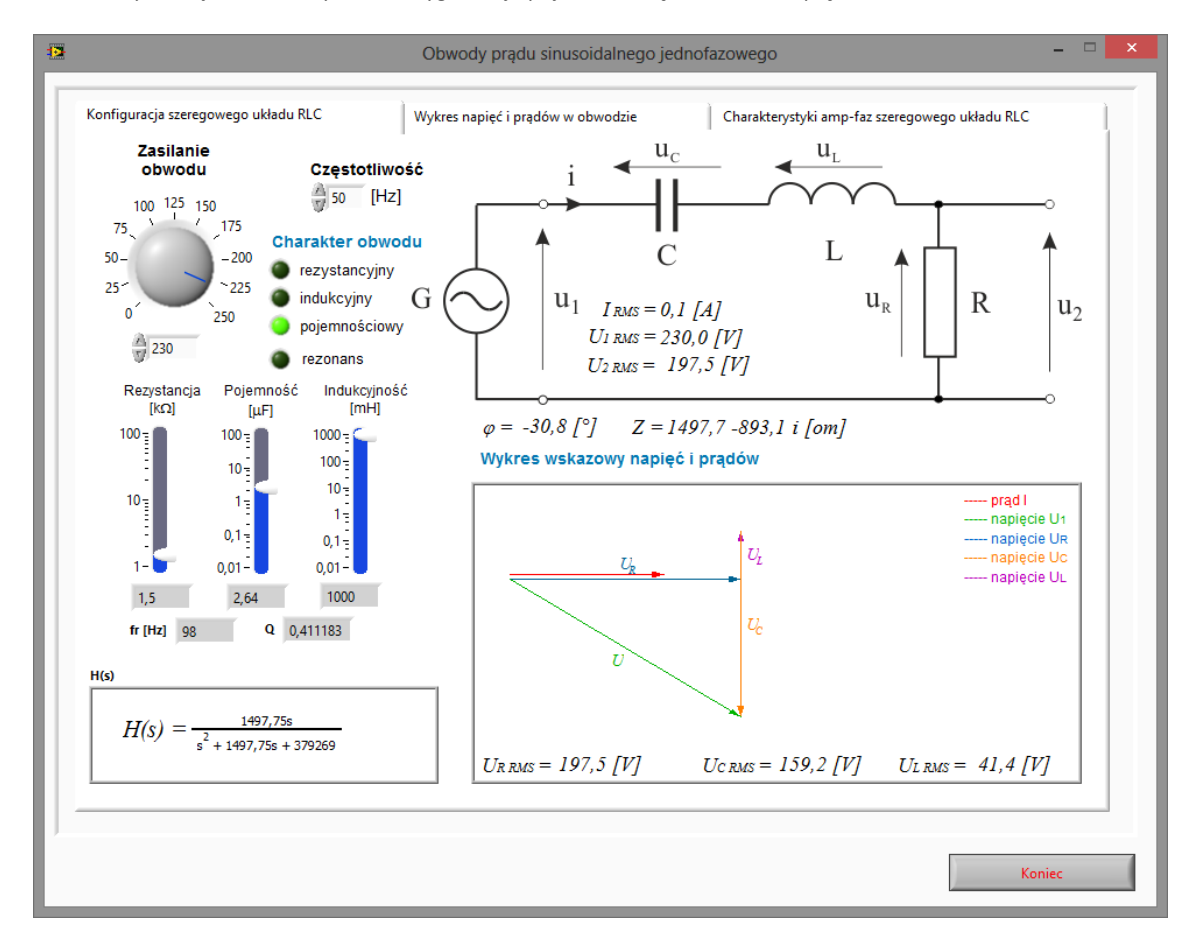

Rys. 18. Wirtualny przyrząd pomiarowy do badania szeregowego układu RLC.

#### Zadanie 23.

Wykorzystując wirtualny przyrząd pomiarowy przedstawiony na rysunku 18 zaobserwować wpływ poszczególnych parametrów obwodu na charakter obwodu oraz na wykres wskazowy prądów i napięć.

#### Zadanie 24.

Wykorzystując wirtualny przyrząd pomiarowy przedstawiony na rysunku 18 dla parametrów obwodu podanych przez prowadzącego należy wykonać pomiary prądów i napięć w obwodzie. Wyniki pomiarów należy zapisać w tabeli pomiarowej numer 15.

| $r_{a}$ being portion of the parametrow unadure $r_{a}$ $r_{a}$ $r_{b}$ $r_{a}$ $r_{b}$ $r_{b$ |      |      |   |          |          |          |             |               |               |               |             |       |         |       |
|----------------------------------------------------------------------------------------------------|------|------|---|----------|----------|----------|-------------|---------------|---------------|---------------|-------------|-------|---------|-------|
| Lp.                                                                                                    | I[A] | U[V] | ω | $U_R[V]$ | $U_L[V]$ | $U_C[V]$ | $Z[\Omega]$ | $ Z [\Omega]$ | $X_C[\Omega]$ | $X_L[\Omega]$ | $R[\Omega]$ | P [W] | Q [var] | cos φ |
|                                                                                                    |      |      |   |          |          |          |             |               |               |               |             |       |         |       |

Tabela pomiarowa nr 15. Pomiar parametrów układu RLC – H(s)= ....., fr [Hz]

#### Zadanie 25.

Wykorzystując wirtualny przyrząd pomiarowy przedstawiony na rysunku 18 należy ustawić parametry obwodu tak, aby wywołać zjawisko rezonansu napięć w obwodzie. Zaobserwować wykres wskazowy i wykres czasowy napięć i prądów w obwodzie.

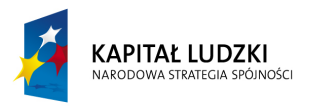

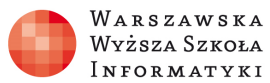

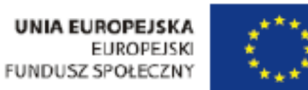

## Równoległy układ RLC.

Celem modułu jest zapoznanie się z równoległym układem RLC oraz wykresami wektorowymi i czasowymi napięć i prądów w obwodzie. Symulator umożliwia obserwację poszczególnych właściwości układu RLC w zależności od nastawionych parametrów symulacji obwodu. Symulator sygnalizuje pojawienie się rezonansu prądów w obwodzie.

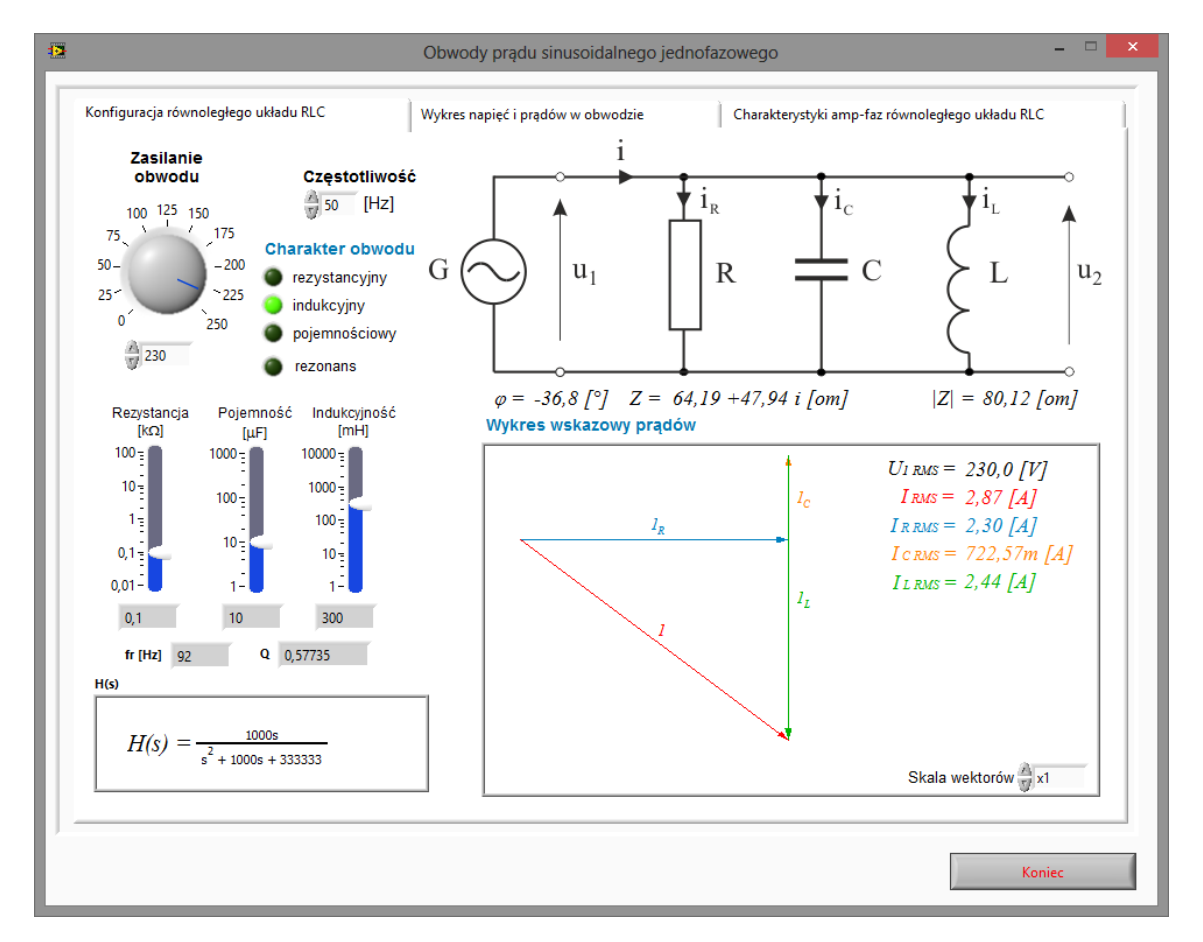

Rys. 19. Wirtualny przyrząd pomiarowy do badania równoległego układu RLC.

#### Zadanie 26.

Wykorzystując wirtualny przyrząd pomiarowy przedstawiony na rysunku 19 zaobserwować wpływ poszczególnych parametrów obwodu na charakter obwodu oraz na wykres wskazowy jak i czasowy prądów i napięć.

### Zadanie 27.

Wykorzystując wirtualny przyrząd pomiarowy przedstawiony na rysunku 19 dla parametrów obwodu podanych przez prowadzącego należy wykonać pomiary prądów i napięć w obwodzie. Wyniki pomiarów należy zapisać w tabeli pomiarowej numer 16.

| Tabela | abela pomiarowa nr 16. Pomiar parametrow układu RLC – H(S)=, rr [HZ] |      |   |          |          |          |             |               |               |               |             |       |         |                |
|--------|----------------------------------------------------------------------|------|---|----------|----------|----------|-------------|---------------|---------------|---------------|-------------|-------|---------|----------------|
| Lp.    | I[A]                                                                 | U[V] | ω | $I_R[A]$ | $I_L[A]$ | $I_C[A]$ | $Z[\Omega]$ | $ Z [\Omega]$ | $X_C[\Omega]$ | $X_L[\Omega]$ | $R[\Omega]$ | P [W] | Q [var] | $\cos \varphi$ |
|        |                                                                      |      |   |          |          |          |             |               |               |               |             |       |         |                |

Tabela pomiarowa nr 16. Pomiar parametrów układu RLC – H(s)= ....., fr [Hz]

#### Zadanie 28.

Wykorzystując wirtualny przyrząd pomiarowy przedstawiony na rysunku 19 należy ustawić parametry obwodu tak, aby wywołać zjawisko rezonansu prądów w obwodzie. Zaobserwować wykres wskazowy i wykres czasowy napięć i prądów w obwodzie.

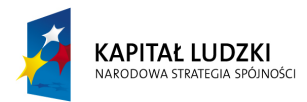

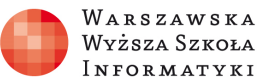

## Charakterystyki amplitudowe i częstotliwościowe układu RLC.

Celem modułu jest poznanie charakterystyk częstotliwościowych szeregowego i równoległego układu RLC. Układy RLC mogą być traktowane, jako elementarne układy filtrów dolno, środkowo i górno przepustowych oraz środkowo zaporowych. W trakcie wykonywania ćwiczenia należy zaobserwować, jak wpływa zmiana parametrów R, L i C na pasmo przenoszenia filtru.

#### Zadanie 29.

Wykorzystując wirtualny przyrząd pomiarowy przedstawiony na rysunku 20 należy zaobserwować charakterystyki częstotliwościowe (amplitudowe i fazowe) szeregowego układu RLC. Wyznaczyć częstotliwości graniczne dla kilku dobroci układu: 0.1, 1, 2, 5, 10, 20,50, 100. Dane zapisać w tabeli pomiarowej nr 17 i porównać z danymi obliczonymi z programu. Wyznaczyć szerokość pasma obwodu rezonansowego  $\Delta f$  będącego różnicą dwóch częstotliwości, dla których wielkość wyjściowa maleje o  $\frac{1}{\sqrt{2}}$ , czyli o 3dB na wykresie amplitudowym.

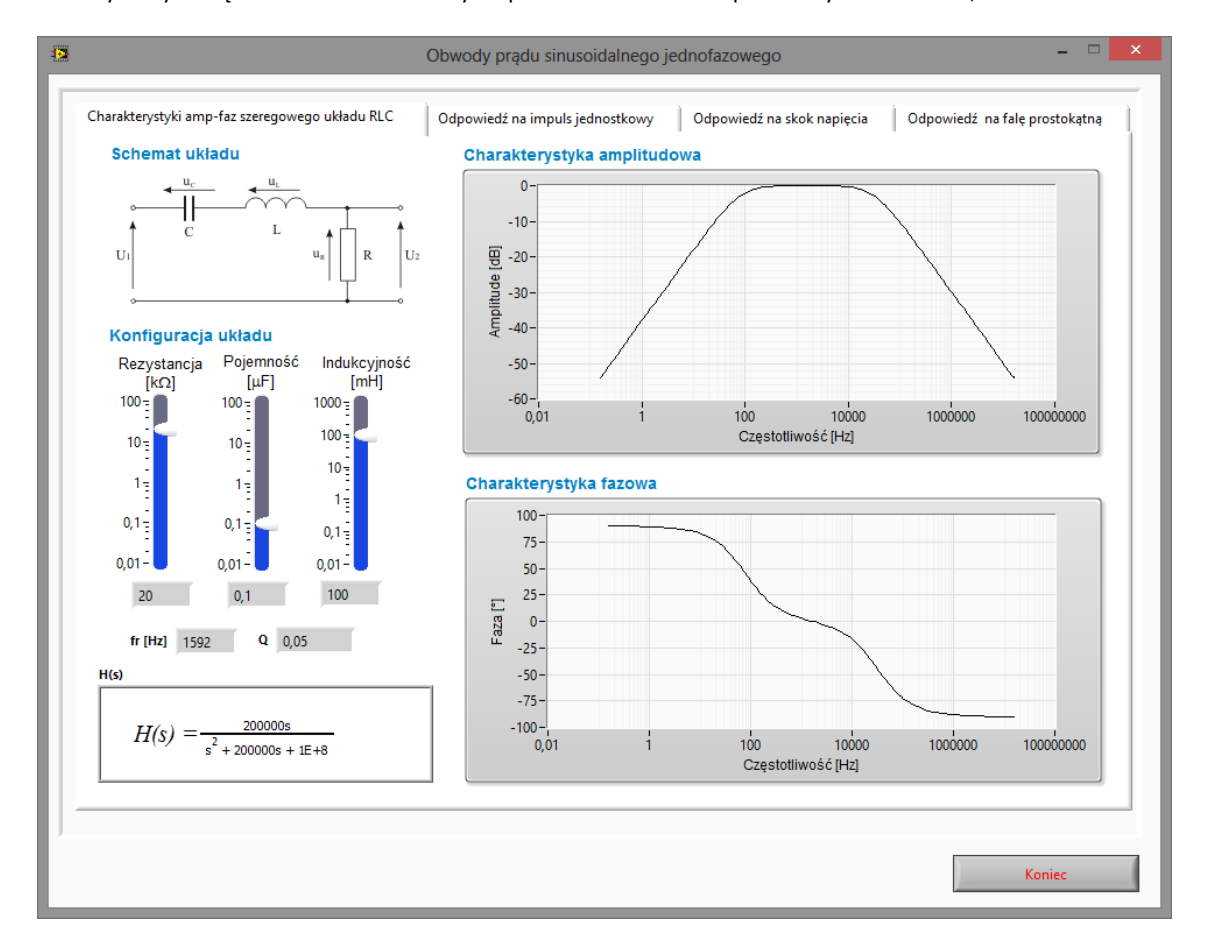

Dla kilku wybranych częstotliwości rezonansowych spróbować dobrać inne parametry elementów R, L i C.

Rys. 20. Układ do wyznaczania charakterystyk częstotliwościowych układu.

Tabela pomiarowa nr 17. Wyznaczenie parametrów układu RLC.

| rubelu p |                                                                                                    |           |           |   |                         |                                         |                                      |                               |       |      |  |  |  |  |
|----------|----------------------------------------------------------------------------------------------------|-----------|-----------|---|-------------------------|-----------------------------------------|--------------------------------------|-------------------------------|-------|------|--|--|--|--|
| Lp.      | R<br>[kΩ]                                                                                                    | L<br>[mH] | С<br>[µF] | Q | f <sub>gr</sub><br>[Hz] | $f_{gr} = \frac{1}{2\pi\sqrt{LC}} [Hz]$ | $Q = \frac{1}{R} \sqrt{\frac{L}{c}}$ | $\Delta f = \frac{Q}{f_{gr}}$ | ∆f1,2 | H(s) |  |  |  |  |
|          |                                                                                                    |           |           |   |                         |                                         |                                      |                               |       |      |  |  |  |  |
| gdzie 4  | gdzie $\Delta f_{1,2} = \pm \frac{F}{4\pi L} + \frac{1}{2\pi} \sqrt{\left\{\frac{R}{2L}\right\}^2 + \frac{1}{LC}}$ |           |           |   |                         |                                         |                                      |                               |       |      |  |  |  |  |

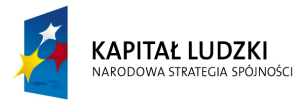

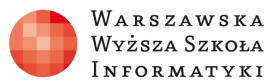

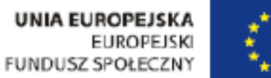

#### Zadanie 30.

Wykorzystując wirtualny przyrząd pomiarowy przedstawiony na rysunku 21 należy zaobserwować charakterystyki częstotliwościowe (amplitudowe i fazowe) równoległego układu RLC. Wyznaczyć częstotliwości graniczne dla kilku dobroci układu: 0.1, 1, 2, 5, 10, 20, 50, 100. Dane zapisać w tabeli pomiarowej nr 18 i porównać z danymi obliczonymi z programu. Wyznaczyć szerokość pasma obwodu rezonansowego Δf będącego różnicą dwóch częstotliwości, dla których wielkość wyjściowa maleje o $\frac{1}{\sqrt{2}}$ , czyli o 3dB na wykresie amplitudowym.

Dla kilku wybranych częstotliwości rezonansowych spróbować dobrać inne parametry elementów R, L i C.

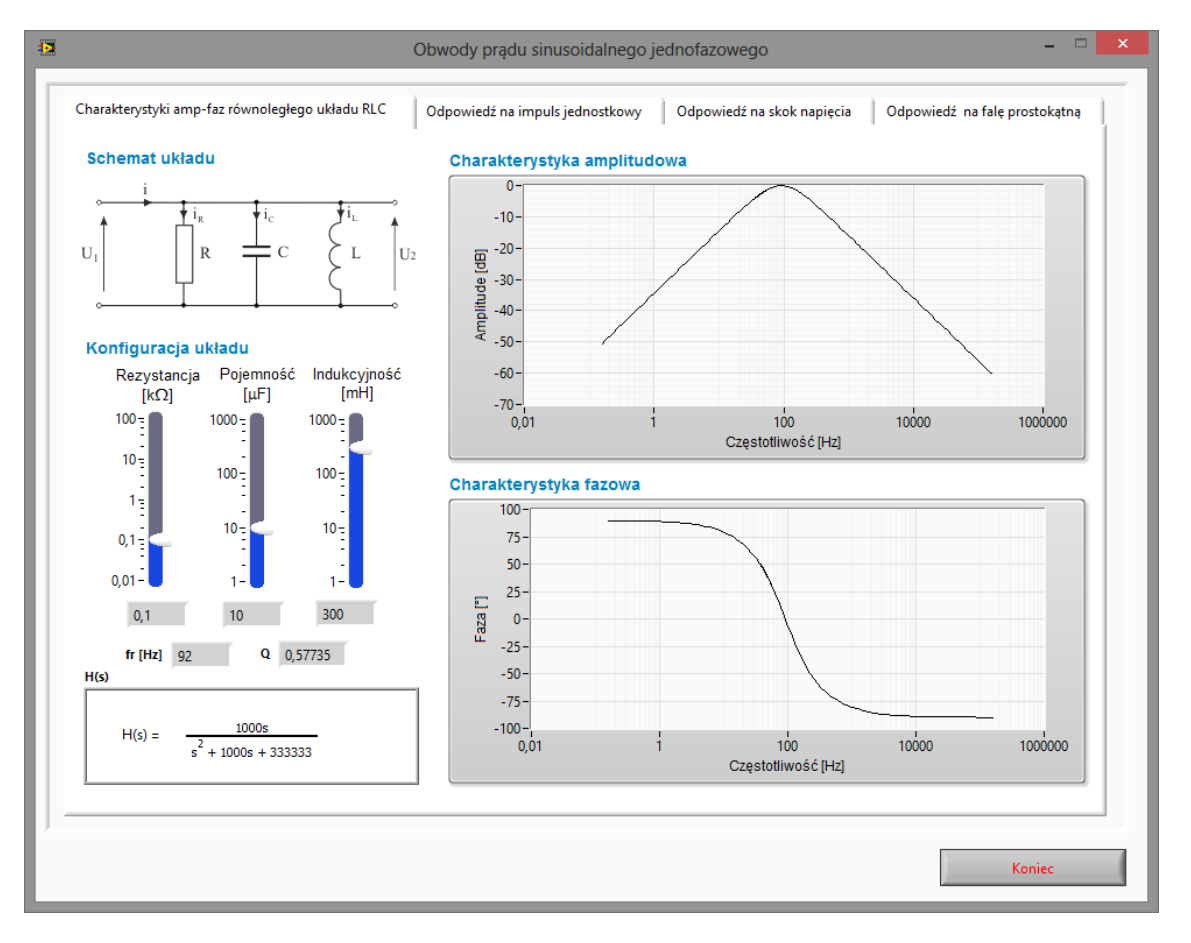

Rys. 21. Układ do wyznaczania charakterystyk częstotliwościowych układu.

Tabela pomiarowa nr 18. Wyznaczenie parametrów układu RLC.

| Lp.                                                                                                    | R [kΩ] | L [mH] | C [µF] | $f_{gr}$ [Hz], $f_{gr} = \frac{1}{2\pi\sqrt{LC}}$ | $Q = R \sqrt{\frac{c}{L}}$ | $\Delta f = \frac{Q}{f_{gr}}$ | $\Delta f_{1,2}$ | H(s) |  |  |  |
|----------------------------------------------------------------------------------------------------|--------|--------|--------|---------------------------------------------------|----------------------------|-------------------------------|------------------|------|--|--|--|
|                                                                                                    |        |        |        |                                                   |                            |                               |                  |      |  |  |  |
| gdzie $\Delta f_{1,2} = \pm \frac{F}{4\pi L} + \frac{1}{2\pi} \sqrt{\left\{\frac{R}{2L}\right\}^2 + \frac{1}{LC}}$ |        |        |        |                                                   |                            |                               |                  |      |  |  |  |

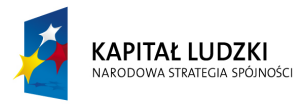

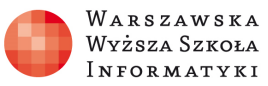

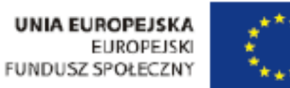

## Odpowiedź układu na skok jednostkowy.

#### Zadanie 31.

Zaobserwować, jak przekłada się dobroć układu na ilość pojawiających się oscylacji w odpowiedzi układu na skok jednostkowy. Spróbować dobrać inne parametry układu dla danej dobroci układu i zaobserwować jak przekłada się to na charakterystykę amplitudową oraz odpowiedź układu na skok jednostkowy. Określić okres czasu, po którym amplituda spadnie do 1% wartości U<sub>m</sub>. Te same pomiary należy przeprowadzić dla układu równoległego.

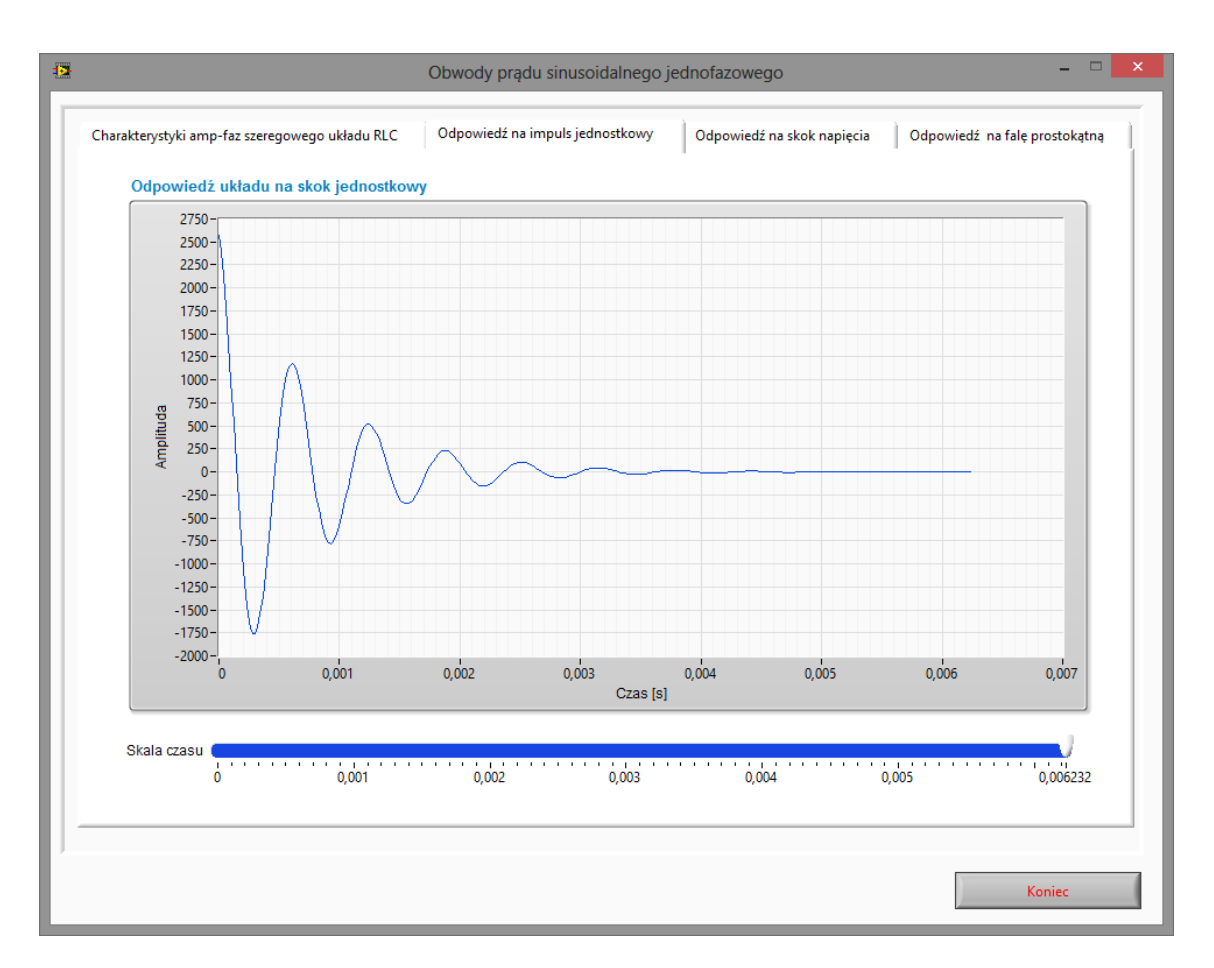

Rys. 22. Badanie odpowiedzi układu na skok jednostkowy.

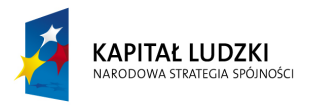

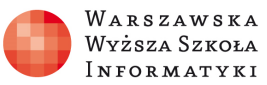

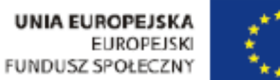

## Odpowiedź układu na skok napięcia.

#### Zadanie 32.

Zaobserwować jak przekłada się dobroć układu na ilość pojawiających się oscylacji w odpowiedzi układu na skok napięcia. Spróbować dobrać inne parametry układu dla danej dobroci układu i zaobserwować, jak przekłada się to na charakterystykę amplitudową oraz odpowiedź układu na skok jednostkowy. Określić okres czasu, po którym amplituda spadnie do 1% wartości U<sub>m</sub>. Te same pomiary należy przeprowadzić dla układu równoległego.

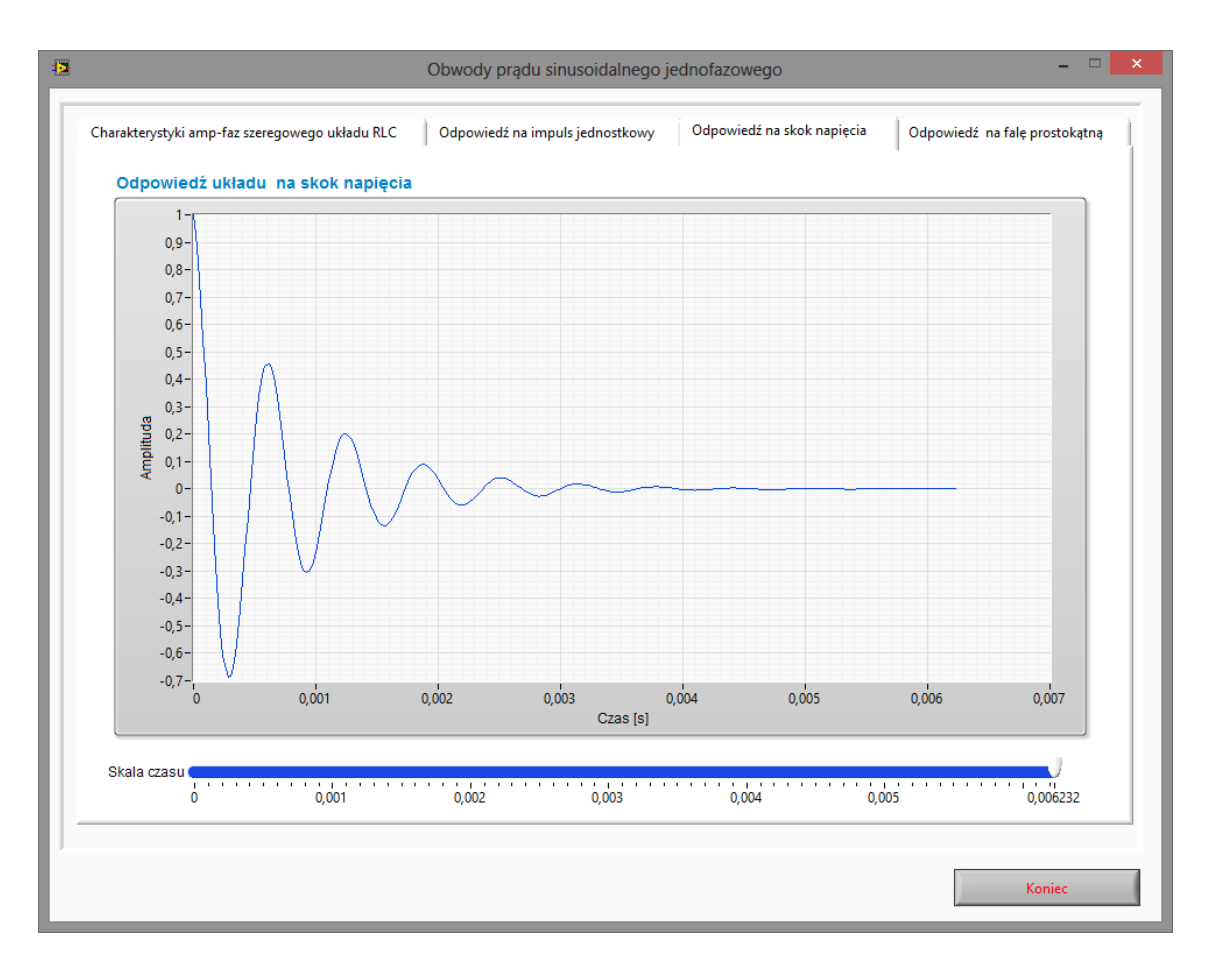

Rys. 23. Badanie odpowiedzi układu na skok napięcia.

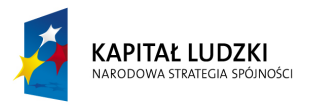

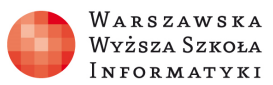

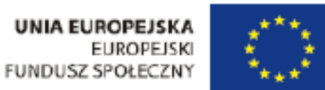

## Pobudzenie układu falą prostokątną.

#### Zadanie 33.

Zaobserwować, w jaki sposób układ reaguje na falę prostokątną podaną na wejście układu.

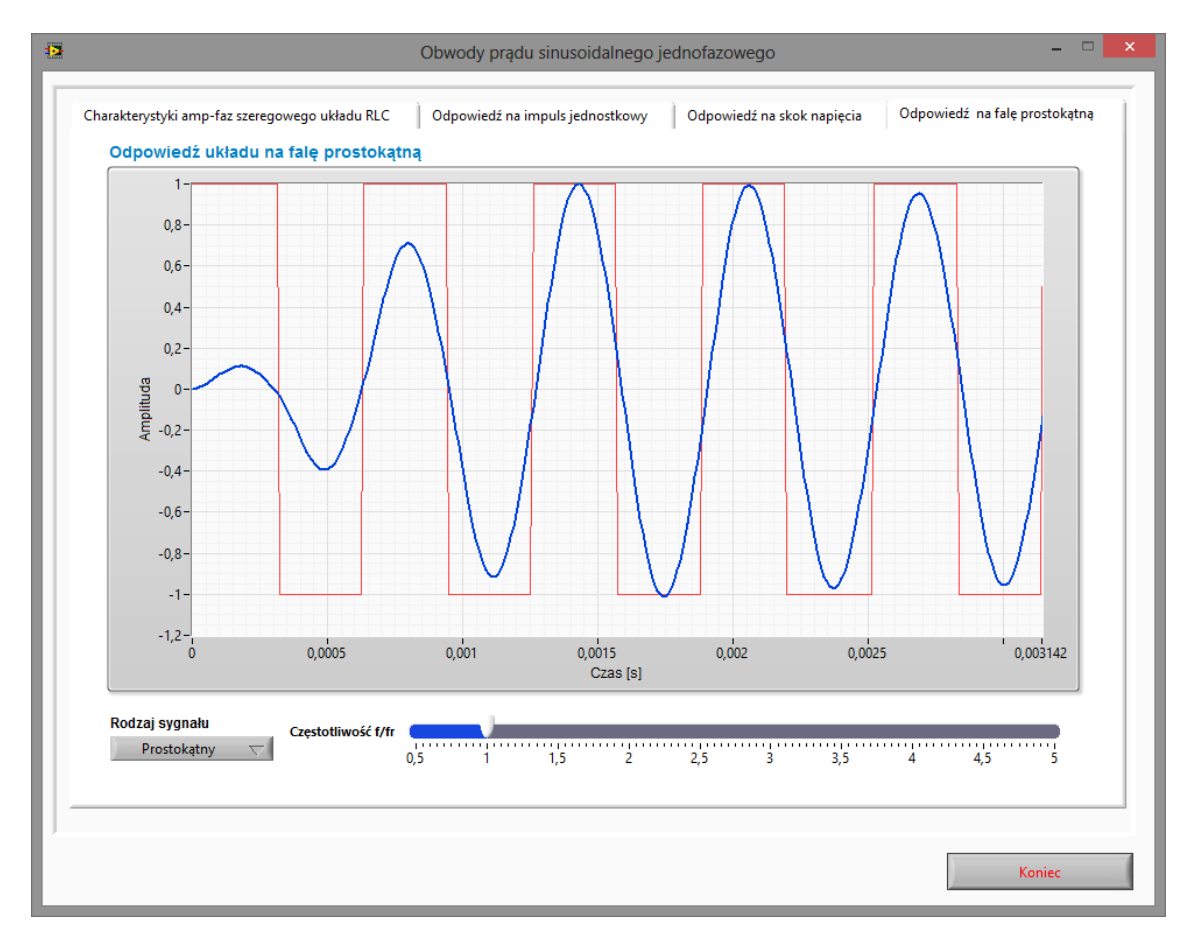

Rys. 24. Odpowiedź układu na pobudzenie falą prostokątną.

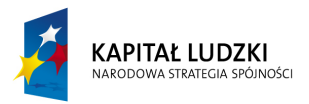

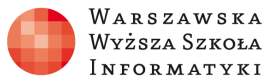

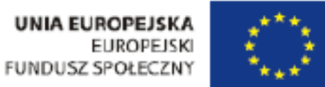

## Pobudzenie filtru dowolnym sygnałem okresowym.

#### Zadanie 34.

Wykorzystując przyrząd pomiarowy zaprezentowany na rysunku 25 należy zaobserwować przenoszenie sygnału okresowego przez filtry RLC. Ustawić parametry układu, jak w tabelach pomiarowych 7 i 8. Dla tych nastaw (ustawień) zaobserwować działanie różnych typów filtrów.

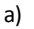

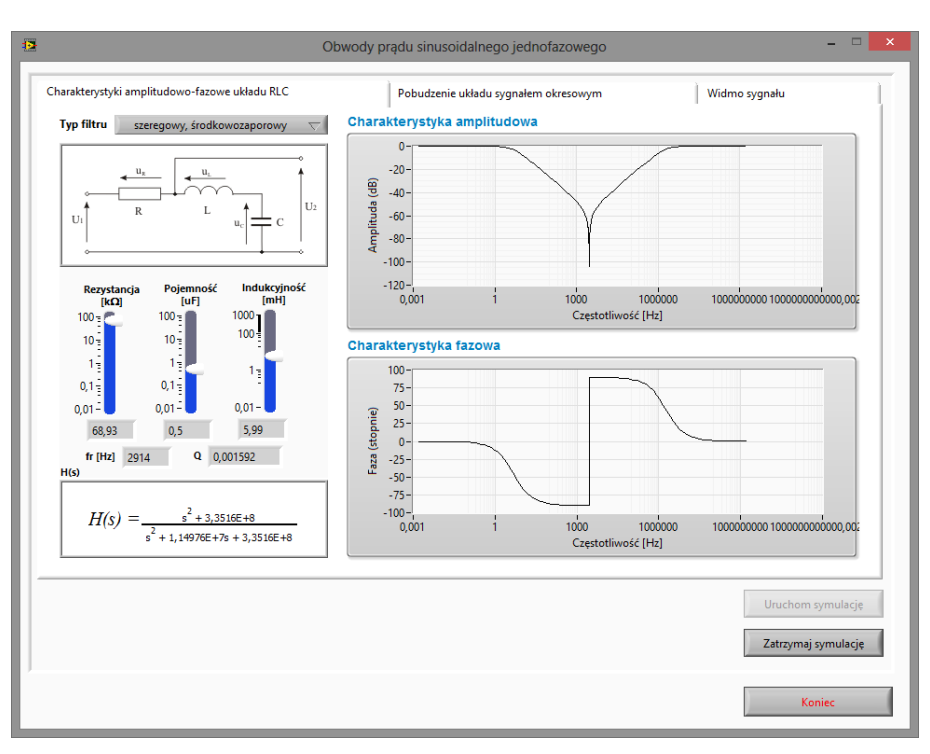

b)

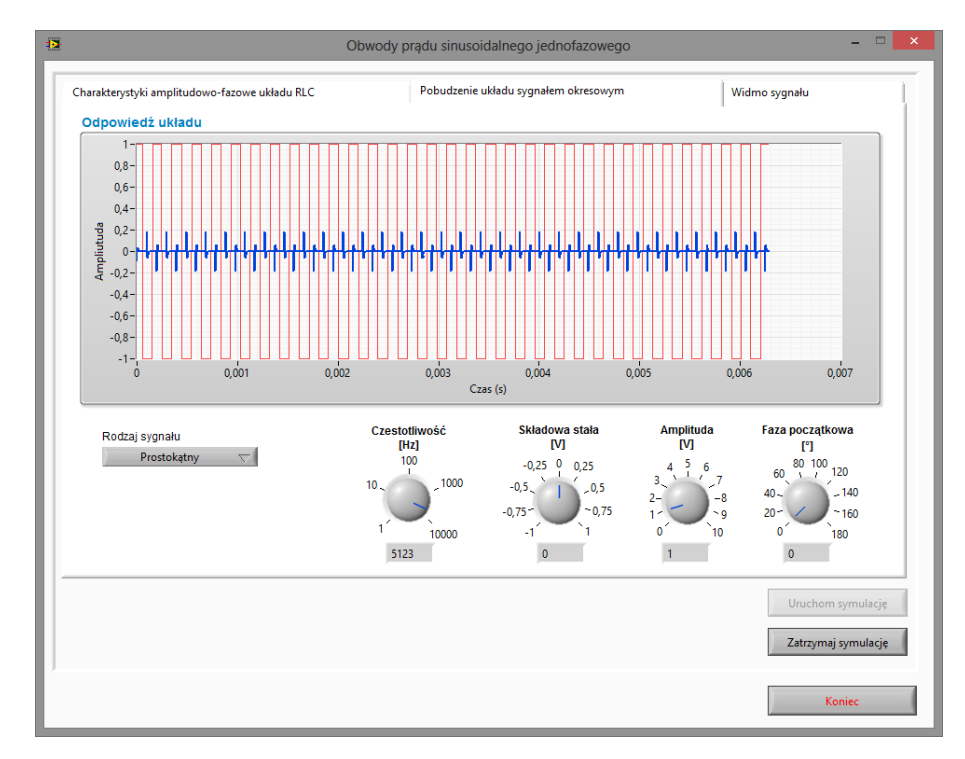

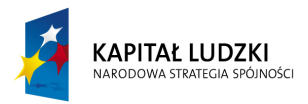

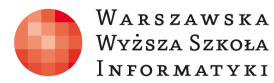

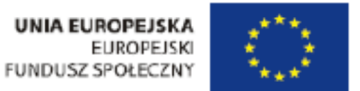

Rys. 25. Pobudzenie filtru dowolnym sygnałem okresowym.

## Symulator obwodów jednofazowych.

Celem modułu jest przedstawienie wyników symulacji obwodów zawierających elementy R, L i C w zależności od zadanej konfiguracji układu.

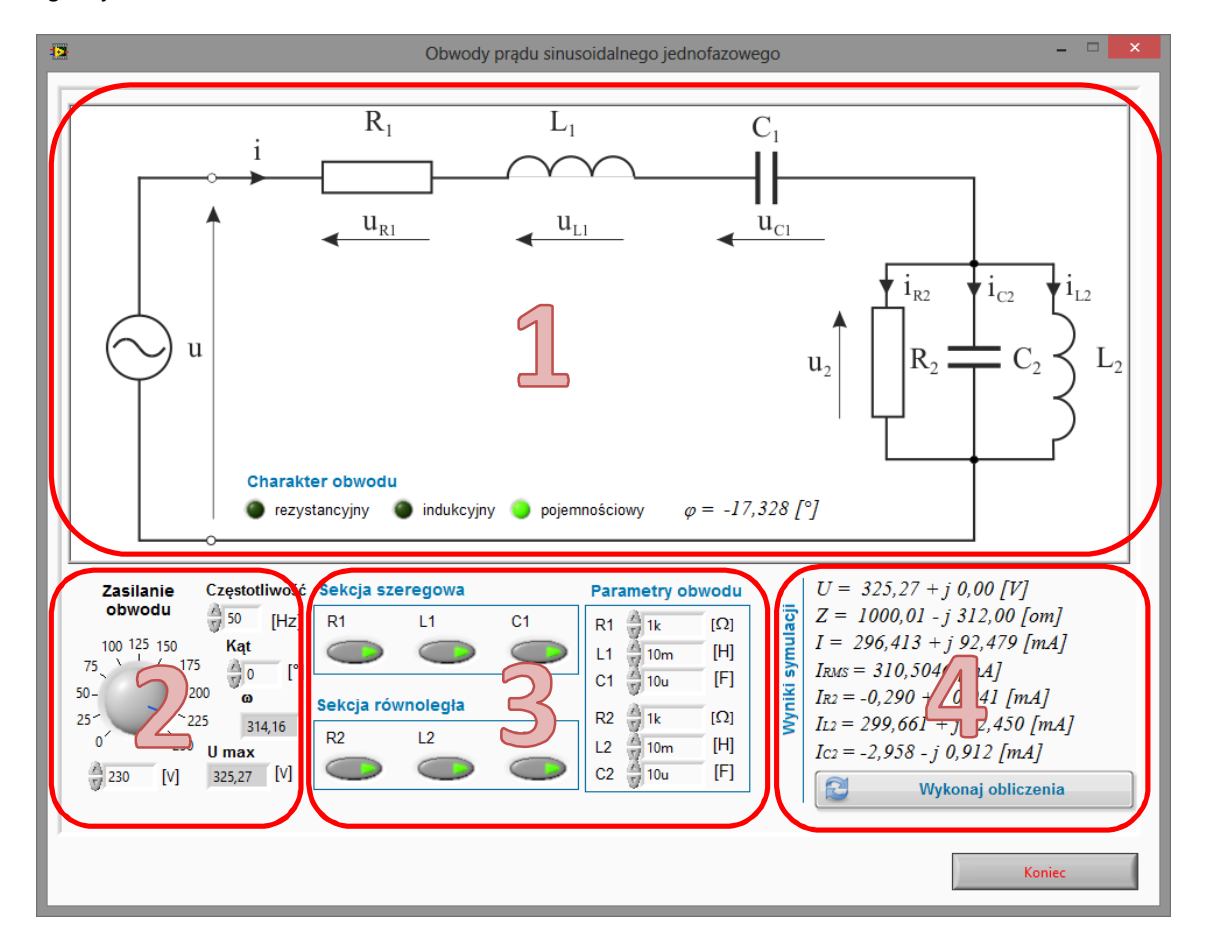

Rys. 26. Okno programu do symulacji obwodów jednofazowych.

#### Zadanie 35.

Symulator składa się z czterech bloków funkcyjnych:

- 1. Schemat badanego obwodu zależny od włączonych elementów w sekcji szeregowej i równoległej (3)
- 2. Parametry zasilania obwodu
- 3. Konfiguracja elementów obwodu oraz ich wartości
- 4. Wyniki symulacji

Po wprowadzeniu zmian w konfiguracji obwodu należy nacisnąć przycisk "Wykonaj obliczenia" celem przeliczenia wartości.

Wykorzystując przyrząd pomiarowy zaprezentowany na rysunku 26 dla wartości i konfiguracji podanej przez prowadzącego ćwiczenie, należy przeprowadzić symulację obwodu oraz narysować wykres wskazowy prądów i napięć w obwodzie. Wyniki pomiarów i przeprowadzonych obliczeń należy zapisać w tabeli pomiarowej nr 19. Przykładowe konfiguracje obwodów zostały przedstawione na rysunku 27.

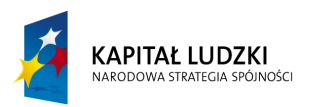

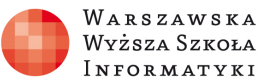

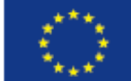

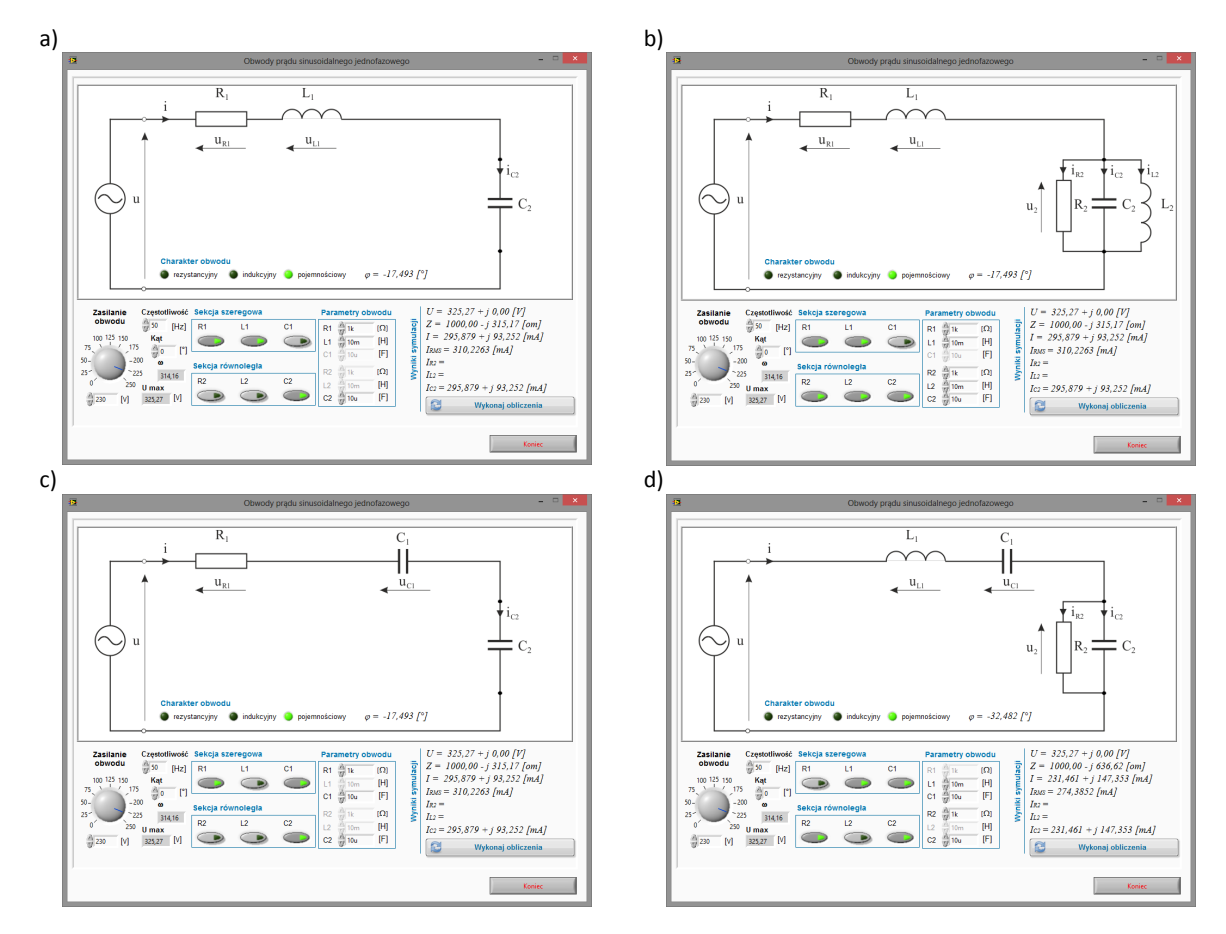

Rys. 27. Przykładowe połączenia obwodu z elementami R, L i C.